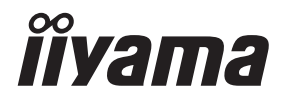

# GEBRUIKERSHANDLEIDING

# **LCD Monitor**

# Prolite TE8612MIS Prolite TE7512MIS Prolite TE6512MIS

Dank u dat u voor deze iiyama LCD monitor heeft gekozen.

Wij raden u aan een paar minuten de tijd te nemen om deze korte maar complete handleiding zorgvuldig door te lezen, voordat u de monitor instaleert en inschakelt. Bewaar deze handleiding goed om later als referentie te gebruiken. NEDERLANDS

# CONFORMITEITSVERKLARING CE-MARKERING

Deze LCD monitor voldoet aan de eisen van EG/EU-richtlijn 2014/30/EU "EMC-richtlijn", 2014/35/EU "Richtlijn ten aanzien van laagspanning", 2009/125/EG "ErP-richtlijn" en 2011/65/ EU "RoHS-richtlijn".

Het niveau van de elektromagnetische gevoeligheid is zo gekozen dat bij aansluiting op het openbare laagspanningsnet zowel binnen als buiten een goede werking wordt verkregen in woongebieden, op bedrijfsterreinen, gebieden met lichte industrie en bij kleinschalige ondernemingen.

IIYAMA CORPORATION: Wijkermeerstraat 8, 2131 HA Hoofddorp, The Netherlands

Modelnr. : PL8612U / PL7512U / PL6512U

# MWAAR-SCHUWING

# DIT PRODUCT BEVAT twee AAA Alkalinebatterijen.

CEX

- Verwarm batterijen niet.
- Vervorm de batterij niet.
- Laad de batterij niet opnieuw op.
- Gooi de batterij niet in het vuur.
- Houd de batterij uit de buurt van direct zonlicht en warmtebronnen en bewaar de batterij niet in een omgeving met een hoge temperatuur en vochtigheid.
- Batterij niet inslikken, chemisch brandgevaar.
- Houd nieuwe en gebruikte batterijen uit de buurt van kinderen.
- Als het batterijvak niet goed sluit, gebruik het product dan niet meer en houd het uit de buurt van kinderen.
- Als u denkt dat batterijen zijn ingeslikt of in een lichaamsdeel zijn geplaatst, moet u onmiddellijk medische hulp inroepen.

 

 Model baterii :
 LR03

 Napięcie baterii / typowa pojemność :
 1.5 V, 1200 mAh

 Batterii Fabrikant :
 TP Vision Europe B.V.

 Prins Bernhardplein 200, 1097 JB Amsterdam, The Netherlands.

X

Informeer naar het plaatselijke systeem voor gescheiden inzameling van elektrische en elektronische producten.

Ga te werk volgens uw lokale regels en gooi uw oude producten niet weg met het normale huishoudelijke afval. Een correcte verwijdering van uw oude producten helpt mogelijke negatieve gevolgen voor het milieu en de volksgezondheid te voorkomen.

Uw product bevat batterijen die onder de Europese Verordening (EU) 2023/1542 vallen en niet met het normale huishoudelijke afval mogen worden weggegooid. U kunt ook naar https://iiyama.com/gl\_en/support/#recycling gaan

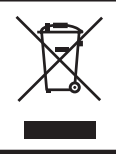

Wij bevelen recycling van gebruikte produkten aan. Neemt u hiervoor contact op met uw dealer of het iiyama service center. Informatie over recycling kunt u verkrijgen via het internet op het volgende adres: https://iiyama.com U kunt vanuit hier toegang verkrijgen tot de web pagina's van verschillende landen.

# INHOUDSOPGAVE

| VEILIGHEIDSVOORSCHRIFTEN1                         |
|---------------------------------------------------|
| VOORZORGSMAATREGELEN1                             |
| SPECIALE OPMERKINGEN OVER LCD MONITOREN           |
| KLANTENSERVICE                                    |
| REINIGING6                                        |
| VOORDAT U DE MONITOR GEBRUIKT                     |
| EIGENSCHAPPEN7                                    |
| DE INHOUD VAN HET PAKKET CONTROLEREN7             |
| HET UITPAKKEN8                                    |
| SPECIALE OPMERKING M.B.T. GEBRUIK VAN HET TOUCH-  |
| PANEEL                                            |
| INSTALLATIE9                                      |
| BEDIENINGSELEMENTEN EN AANSLUITINGEN : MONITOR 11 |
| BEDIENINGSELEMENTEN : AFSTANDSBEDIENING           |
| DE AFSTANDBEDIENING GEREED MAKEN14                |
| BASISBEDIENING16                                  |
| DE MONITOR AANSLUITEN19                           |
| INSTELLING VAN DE COMPUTER22                      |
| DE MONITOR GEBRUIKEN                              |
| INHOUD VAN HET AANPASSINGSMENU                    |
| STANDBY FUNCTIE                                   |
| PROBLEMEN OPLOSSEN51                              |
| RECYCLE-INFORMATIE                                |
| BIJLAGE53                                         |
| SPECIFICATIES : ProLite TE8612MIS-B4AG53          |
| SPECIFICATIES : ProLite TE7512MIS-B4AG55          |
| SPECIFICATIES : ProLite TE6512MIS-B4AG57          |
| AFMETINGEN : ProLite TE8612MIS59                  |
| AFMETINGEN : ProLite TE7512MIS59                  |
| AFMETINGEN : ProLite TE6512MIS60                  |
| ONDERSTEUNENDE TIMING61                           |

■ Wij behouden ons het recht voor om specificaties zonder voorafgaand bericht te wijzigen.

Alle handelsmerken die in deze gebruikershandleiding worden gebruikt zijn het eigendom van de respectieve eigenaars daarvan.

EPREL registratienummer

# VEILIGHEIDSVOORSCHRIFTEN

# VOORZORGSMAATREGELEN

# WAARSCHUWING

### **GEBRUIK DE MONITOR NIET ALS U PROBLEMEN VERMOEDT**

Als u abnormale verschijnselen opmerkt, zoals rook, vreemde geluiden of dampen, moet u onmiddellijk de stekker van de monitor uit het stopcontact halen en contact opnemen met uw dealer of met iiyama. Het is erg gevaarlijk de monitor nog langer te gebruiken, dit kan brand of elektrische schokken veroorzaken.

# **VERWIJDER NOOIT DE BEHUIZING**

Binnen in de monitor bevinden zich hoogspanningscircuits. Als u de behuizing verwijdert, loopt u het risico op brand of elektrische schokken.

### PLAATS GEEN VOORWERPEN IN DE MONITOR

Plaats geen voorwerpen in de monitor en mors geen vloeibare stoffen zoals water in de monitor. Als dit per ongeluk toch gebeurt, moet u onmiddellijk de stekker van uw monitor uit het stopcontact halen en contact opnemen met uw dealer of met iiyama. Als u de monitor gebruikt terwijl er zich een voorwerp in bevindt, kan dit brand, elektrische schokken of schade veroorzaken.

### PLAATS DE MONITOR OP EEN VLAK, STABIEL OPPERVLAK

De monitor kan, als hij valt of gevallen is, letsel veroorzaken.

### **GEBRUIK DE MONITOR NIET IN DE BUURT VAN WATER**

Gebruik de monitor niet op een plaats waar er water op de monitor terecht kan komen. Dit kan brand of elektrische schokken veroorzaken.

# **GEBRUIK DE OPGEGEVEN VOEDING**

Zorg ervoor dat u de monitor alleen gebruikt met de opgegeven voeding. Gebruik van de onjuiste voeding zal defecten veroorzaken en kan brand of elektrische schokken tot gevolg hebben.

## **BESCHERM DE KABELS**

Trek niet aan het netsnoer of de signaalkabel. Zorg ervoor dat deze kabels niet worden geknikt en dat de monitor of andere zware voorwerpen niet op de kabels worden geplaatst. Als een kabel beschadigd is, kan dat brand of elektrische schokken tot gevolg hebben.

# **ONGUNSTIGE WEERSOMSTANDIGHEDEN**

Het is raadzaam om de monitor niet te gebruiken tijdens zware storm. De herhaalde stroomonderbrekingen kunnen defecten veroorzaken. Het is ook raadzaam om tijdens deze omstandigheden de stekker niet aan te raken omdat dit elektrische schokken kan veroorzaken.

# PAS OP

# PLAATSING

Zet de monitor niet op een plaats waar plotselinge temperatuurschommelingen kunnen optreden, of in vochtige, stoffige of rokerige ruimten. Dit kan brand, elektrische shokken of schade veroorzaken. Vermijd ook ruimten waar de zon of ander licht rechtstreeks op de monitor kan schijnen.

# PLAATS DE MONITOR NIET OP EEN GEVAARLIJKE PLEK

Als de monitor niet op een geschikte positie geplaatst is kan de monitor omvallen en letsel tot gevolg hebben. Zorg er ook voor dat er geen zware voorwerpen op de monitor geplaatst worden en zorg ervoor dat kinderen niet aan de kabels kunnen trekken en daardoor letsel oplopen.

# ZORG VOOR EEN GOEDE VENTILATIE

Er zijn ventilatie-openingen aangebracht om te voorkomen dat de monitor oververhit raakt. Als de openingen worden afgedekt of als er een voorwerp in de buurt van de openingen wordt geplaatst kan brand ontstaan. Plaats de monitor in verband met de luchtcirculatie ten minste 10 cm (4 inches) van de muur af. Als u de monitor gebruikt terwijl deze achterover is gekanteld, op zijn zij ligt of ondersteboven staat, of als de monitor op vloerbedekking of een zachte ondergrond geplaatst wordt, kan ook schade ontstaan.

# HAAL DE STEKKERS LOS ALS U DE MONITOR VERPLAATST

Zet de monitor uit en haal de stekker uit het stopcontact en zorg ervoor dat de signaal kabel niet aangesloten zijn als u de monitor verplaatst. Anders kan dit brand of elektrische schokken tot gevolg hebben.

# HAAL DE STEKKER UIT HET STOPCONTACT

Om ongelukken te voorkomen is het raadzaam om de stekker van de monitor uit het stopcontact te halen als u de monitor lange tijd niet gebruikt.

# TREK AAN DE STEKKER, NIET AAN HET SNOER

Als u het netsnoer of de signaalkabel wilt verwijderen, moet u het snoer altijd bij de stekker vastpakken. Trek nooit aan de kabel zelf, dit kan brand of elektrische schokken veroorzaken.

### RAAK DE STEKKER NIET MET NATTE HANDEN AAN

Het in of uit het stopcontact halen van de stekker met natte handen kan elektrische veroorzaken.

# GEBRUIK GEEN ALCOHOL OF DESINFECTIEMIDDELEN OP DE MONITOR

Spuit geen alcohol of desinfecteermiddelen direct op de monitor en gebruik deze ook niet in de buurt van de monitor. Veeg de monitor ook niet af met een doek of doekje dat alcohol of desinfecteermiddelen bevat. Deze kunnen verkleuring, verslechtering of barsten van de behuizing veroorzaken, de oppervlaktebehandeling van het LCD-paneel beschadigen en componenten aantasten.

# SPECIALE OPMERKINGEN OVER LCD MONITOREN

- De volgende verschijnselen zijn normaal en geven geen probleem aan:
- **OPMERKING** Als u de LCD-monitor voor de eerste keer aanzet, kan het voorkomen dat het beeld niet in het weergavegebied past van het type computer dat u gebruikt. In dat geval moet u de beeldpositie instellen.
  - Het kan zijn dat de helderheid niet over het hele scherm gelijk is. Dit is afhankelijk van het patroon dat u voor het bureaublad gebruikt.
  - Als gevolg van de aard van het LCD scherm is het mogelijk dat er een nabeeld van het vorige scherm blijft staan na verandering van het beeld, wanneer hetzelfde beeld enkele uren zichtbaar is. In dit geval wordt het scherm langzaam hersteld door het beeld te veranderen of de LCD voor enkele uren uit te zetten.
- Is niet ontworpen voor buiten-gebruik.
- Is niet ontworpen voor gebruik in Skyface-positie (liggend)
- Indien een langere dan meegeleverde kabel gebruikt wordt, dan kan dit leiden tot beeldkwaliteitverlies. De touch-functie wordt niet gegarandeerd bij het gebruik van een USB-kabel die langer is dan 3m.

# **GEBRUIKSAANWIJZING**

Het scherm is geschikt voor landscape positie.

# **BEELD INBRANDING**

Houd er rekening mee dat LCD-schermen gevoelig zijn voor inbranding. Dit gebeurt wanneer er een beeld langdurig zichtbaar op een scherm blijft. LCD inbranding is niet permanent, maar beelden die constant voor een langere tijd worden getoond, moeten worden vermeden.

Om inbranding tegen te gaan, schakelt u de monitor uit zo lang als het vorige beeld werd getoond. Dus wanneer een beeld 1 uur lang op een monitor wordt getoond en er is bewijs van de resterende afbeelding als 'geest', schakel dan de monitor 1 uur uit om het restbeeld te wissen.

Voor alle LFD schermen, adviseert iiyama bij de weergave van bewegende beelden gebruik te maken van een bewegende schermbeveiliging op gezette tijden wanneer het scherm inactief is. Het scherm kan ook preventief worden uitgeschakeld wanneer het scherm niet wordt gebruikt.

Andere manieren om het risico op inbranding te verkleinen zijn het gebruik van de ventilator-aan functie (indien beschikbaar), of het instellen van lage backlights en lage helderheid.

# VOOR LANGDURIG GEBRUIK ALS OPENBAAR SCHERM

### Inbranding van een LCD-scherm

Wanneer een statisch beeld langdurig wordt weergeven, kan er door de elektrische lading een spoor van elektroden zichtbaar blijven als 'geest' van het beeld (inbranding).

Beeld inbranding is geen permanent kenmerk.

Aanbevelingen

Om inbranden te voorkomen en de levensduur van het scherm te bevorderen, adviseren wij het volgende:

- 1. Vermijd het langdurig tonen van statische beelden verander statische beelden in een continue setting.
- 2. Zet de monitor uit wanneer deze niet in gebruik is, hetzij door de afstandsbediening, uitschakeling of tijdsinstellingen.
- 3. Controleer de menu-instellingen van de monitor op "Pixelverschuiving" en activeer deze indien beschikbaar. Dit zal het effect van het vastzitten van afbeeldingen verminderen.
- 4. Wanneer de monitor in een warme of afgesloten ruimte staat, maak dan gebruik van de koelventilator, schermbeveiliging en lage helderheid instelling.
- 5. Bij installatie van een scherm wordt uitgegaan van geschikte ventilatie. Airconditioning kan nodig zijn wanneer de omgevingtemperatuur hoog is.
- 6. Wij raden het gebruik van actieve koeling met ventilatoren aan bij langdurig gebruik of bij hoge omgevingstemperaturen.

**OPMERKING** Als u het apparaat voor onderhoud moet retourneren en u de originele verpakking niet meer hebt, moet u het apparaat niet in een andere verpakking versturen. Neem contact op met de dichtstbijzijnde iiyama vestiging of dealer voor advies of vervangende verpakking.

# REINIGING

### WAAR-SCHUWING

PAS OP

- Als er tijdens het schoonmaken voorwerpen of vloeistoffen in de monitor terecht komen, moet u onmiddellijk de stekker uit het stopcontact halen en contact opnemen met uw dealer of met iiyama.
- Zet om veiligheidsredenen de monitor uit en haal de stekker uit het stopcontact, voordat u de monitor gaat reinigen.
- Spuit geen alcohol of desinfecteermiddelen direct op de monitor en gebruik deze ook niet in de buurt van de monitor. Veeg de monitor ook niet af met een doek of doekje dat alcohol of desinfecteermiddelen bevat. Deze kunnen verkleuring, verslechtering of barsten van de behuizing veroorzaken, de oppervlaktebehandeling van het LCD-paneel beschadigen en componenten aantasten.
  - Om mogelijke schade aan de monitor (Touchpaneel / behuizing / connectoren) of accessoires te voorkomen, mag u nooit de volgende sterke oplosmiddelen of reinigingsdoekjes gebruiken. Deze kunnen verkleuring, verslechtering of barsten van de behuizing veroorzaken, de oppervlaktebehandeling van het LCD-paneel beschadigen en componenten aantasten.

| Benzine                      | Hypochloorzuurwater                       |
|------------------------------|-------------------------------------------|
| Verdunner                    | Zure of alkalische oplosmiddelen          |
| Alcohol                      | Was                                       |
| Bleekmiddel                  | Schuurmiddelen                            |
| Peroxide                     | Reinigingsmiddelen voor kantoorapparatuur |
| Aceton                       | Glasreiniger                              |
| Methylene chloride           | Zakdoekpapier                             |
| Tolueen                      | Vochtige doekjes                          |
| Ammoniak                     | Chemische doekjes                         |
| Natriumhypochlorietoplossing | Reinigingspapier                          |
| (Chloorbleekmiddel)          | enz.                                      |

# OPMERKING

- IG Zorg ervoor dat u de beschermlaag van het LCD scherm niet beschadigt door met een hard voorwerp te krabben of te wrijven.
  - Laat het LCD-paneel niet nat achter. Als er waterdruppels of iets dergelijks op komt, veeg deze dan onmiddellijk af met een droge, zachte doek. Als het blijft zitten, kan dit verkleuring of vlekken op het LCD-paneel veroorzaken. Bovendien kan het binnendringen van vocht in de monitor schade veroorzaken.
  - Als de behuizing gedurende een lange periode contact maakt met een product van rubber of plastic, kan dit de verf van de behuizing aantasten.
- Regelmatig onderhoud Veeg de behuizing voorzichtig af met een zachte, droge en schone doek. Als uw monitor bijzonder vuil is, doop de doek dan in een mild reinigingsmiddel dat grondig verdund is met water, wring hem goed uit en veeg dan het vuil af. Veeg vervolgens direct af met een zachte, droge doek.
- Alcohol desinfectie Alcohol desinfectie kan verkleuring, verslechtering of barsten van de behuizing veroorzaken, de oppervlaktebehandeling van het LCD-paneel beschadigen en componenten aantasten. We raden daarom aan om uw handen te desinfecteren, weg van de monitor, voor en na gebruik.

Als u de monitor toch absoluut met alcohol moet desinfecteren, dient u voorafgaand kennis te nemen van bovenstaande waarschuwingen en voorzorgsmaatregelen. Vermijd ook frequente alcohol desinfectie.

# **VOORDAT U DE MONITOR GEBRUIKT**

# **EIGENSCHAPPEN**

- Ondersteunt resoluties tot 3840 × 2160
- ◆ Hoog contrast 1200:1 (Typisch: Zonder Glas) / Helderheid 400cd/m<sup>2</sup> (Typisch, paneel) : ProLite TE8612MIS
- Hoog contrast 5000:1 (Typisch: Zonder Glas) / Helderheid 400cd/m<sup>2</sup> (Typisch, paneel) : ProLite TE7512MIS / ProLite TE6512MIS
- Digital Character Smoothing
- Automatische instelling
- USB Type-C / RJ45 Aansluitingen
- USB-stroomvoorziening ondersteunt tot 65W
- 2 × 16W (Standaard) stereo luidsprekers
- Voldoet aan de VESA montagestandaard (800mm×600mm) : ProLite TE8612MIS
- Voldoet aan de VESA montagestandaard (800mm×400mm) : ProLite TE7512MIS
- Voldoet aan de VESA montagestandaard (600mm×400mm) : ProLite TE6512MIS
- Glas met antireflectiecoating

# **DE INHOUD VAN HET PAKKET CONTROLEREN**

De volgende accessoires zitten in het pakket. Controleer of deze zijn meegeleverd bij de monitor. Als iets ontbreekt of beschadigd is, neemt u contact op met uw liyama dealer of plaatselijk liyama kantoor.

Stroomkabel\*

PAS OP

- Afstandsbediening
- Kabelbanden (voor kabelbeheer, 6 stuks)
- Montagebeugel voor NUC
  - Veiligheidsinstructies Quick Guide handleiding \* Alle garanties en waarborgen vervallen voor problemen of schade veroorzaakt door een stroomkabel die niet geleverd is door iivama.

Gebruik een goedgekeurd stroomkabel groter of gelijk aan H05VVF, 3G, 0,75mm<sup>2</sup>.

VOORDAT U DE MONITOR GEBRUIKT 7

- Batterij (2 stuks)
- HDMI-kabel
- USB Touch-kabel
  - Touch-pen (Dubbele kop: 4 stuks)
  - Montagebeugel voor webcam (1 set)

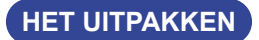

# PAS OP

Verplaats de monitor met minstens 2 personen. Indien u dit dringend advies niet in acht neemt kan er lichamelijke en materiele schade onstaan.

# SPECIALE OPMERKING M.B.T. GEBRUIK VAN HET TOUCH-PANEEL

# PAS OP

Er kan blijvende schade ontstaan indien een puntig of scherp voorwerp op de touch-laag wordt gebruikt.

Let op: Indien hierdoor schade ontstaat kan het het recht op garantie vervallen.

Wij raden u aan uw vinger of een kunststof Stylus-pen te gebruiken (punt ø3mm of hoger).

# INSTALLATIE

# PAS OP

- Volg de instructies van het gebruikte type ophangbeugel. Laat service-handelingen door gekwalificeerd personeel uitvoeren.
- Verplaats de monitor met minstens 2 personen.
- Overtuig uzelf voordat u gaat installeren, dat de betreffende muur bestand is tegen het gewicht van de te installeren monitor met de te gebruiken beugel.
- Controleer regelmatig of de schroeven goed vastzitten. Als de schroeven niet voldoende zijn vastgedraaid, kan de monitor loskomen en vallen, wat letsel of schade kan veroorzaken.

# [VESA MUURBEUGEL]

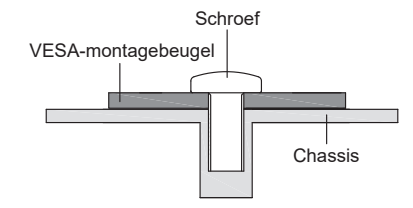

# PAS OP

Gebruik vier M4 x 25 mm schroeven om een VESA-montagebeugel aan de monitor te bevestigen. Zorg ervoor dat alle schroeven goed vastzitten.

Wanneer u de muurbevestiging gebruikt, moet u rekening houden met de dikte van de VESAmontagebeugel. De dikte van de VESA-montagebeugel wordt verondersteld ongeveer 2,5 mm te zijn.

Als u een schroef gebruikt die langer is dan deze dikte, kan dit een elektrische schok of schade veroorzaken omdat de schroef in contact kan komen met de elektrische onderdelen in de monitor.

# [Aandachtspunt bij installatie]

Deze optische touch-interface maakt gebruik van infrarood licht en sensitieve sensoren om aanraking te registreren.

Indien geval er licht op het scherm schijnt dat veel infrarood bevat kan dit de touch-functie beïnvloeden.

Installeer met aandacht om touch-nauwkeurigheid te garanderen.

Intens licht / reflecterend licht / smalle/brede lichtbundel / (in-)direct zonlicht door glas. / De monitor niet pal onder een lichtbron plaatsen.

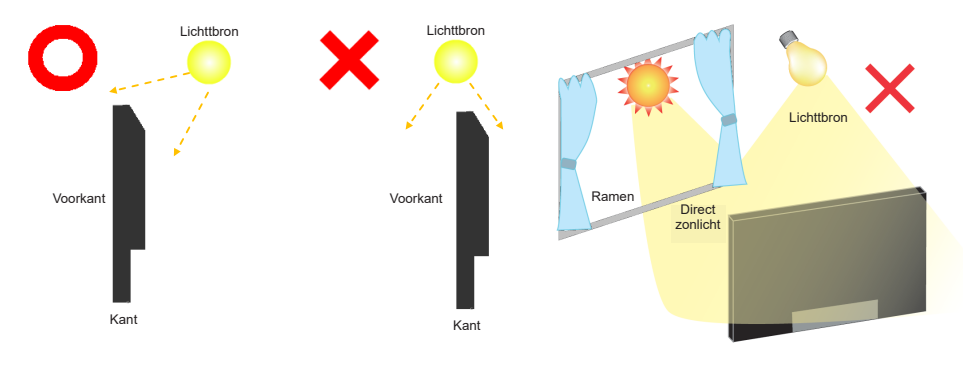

# [De monitor roteren]

De monitor is zo ontworpen dat deze de Landschap - stand gebruikt kan worden.

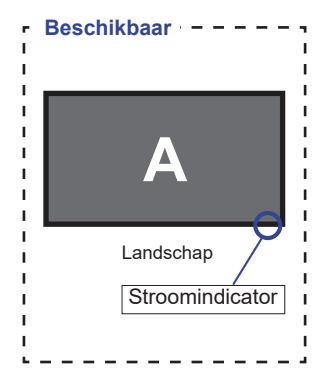

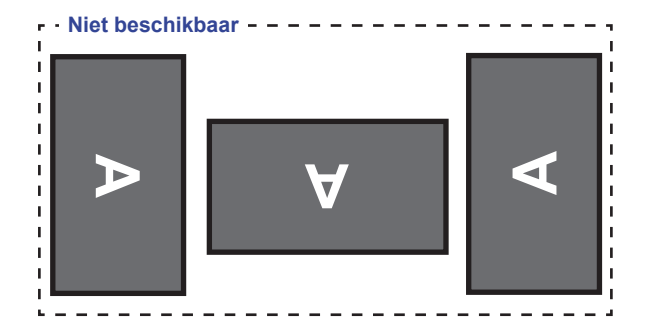

# BEDIENINGSELEMENTEN EN AANSLUITINGEN : MONITOR

<Voorkant>

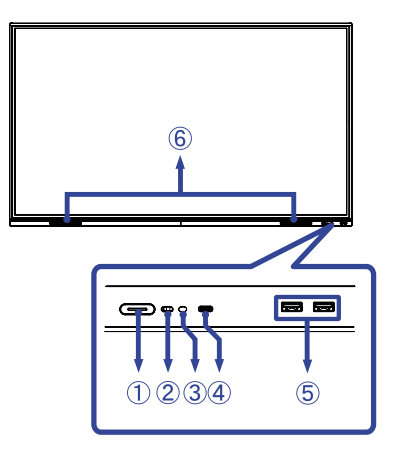

|               | Power Button ()                                             |                              | Aan/Uit-schakelaar<br>Uitgeschakeld: Het aandringen en het houden van<br>de Aan/uit-knop aan de voorzijde 3-5 seconden.<br>Scherm uit: Druk kort op de aan/uit-knop.                                                                                             |  |  |
|---------------|-------------------------------------------------------------|------------------------------|----------------------------------------------------------------------------------------------------|--|--|
|               |                                                             | White                        | Normaal gebruik                                                                                                    |  |  |
| 1             | Power<br>Indicator                                          | Red                          | Standby modus<br>Wanneer het stroomindicatielampje rood oplicht,<br>staat het display in de energiebesparingsmodus.<br>Om het scherm weer in te schakelen, kunt u op de<br>aan / uit-knop drukken aan de voorzijde van het<br>scherm of op de afstandsbediening. |  |  |
|               |                                                             | Red & White<br>Flashing slow | De functie Scherm Uit is actief. De functie scherm-<br>uit is actief. Om het scherm weer te activeren, kunt<br>u het scherm aanraken of op een willekeurige knop<br>op de afstandsbediening drukken.                                                             |  |  |
|               |                                                             | Red & White<br>Flashing fast | Gaat naar de standbymodus of het systeem wordt<br>bijgewerkt                                                                                                    |  |  |
| 2             | Remote Sensor                                               |                              | Sensor voor afstandsbediening                                                                                                    |  |  |
| 3             | Light Sensor                                                |                              | Lichtsensor                                                                                                    |  |  |
| 4             | USB-C 3.2<br>(5V, 3A / 9V, 3A /<br>12V, 3A / 20V,<br>3.25A) |                              | USB-C-aansluiting                                                                                                    |  |  |
| 5<br>10<br>11 | USB3.2<br>(5V, 900mA) USB3.2 Gen 1:<br>5Gbps,<br>5V, 900mA  |                              | USB-aansluiting                                                                                                    |  |  |
| 6             | SPEAKERS                                                    |                              | Luidsprekers                                                                                                    |  |  |

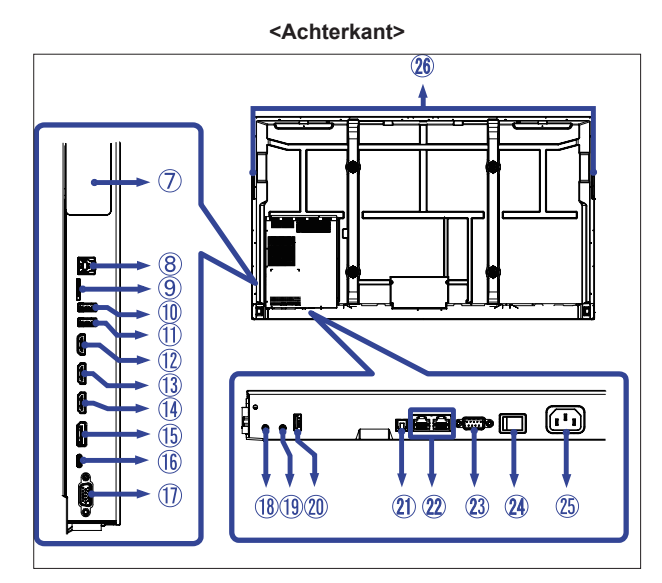

| $\bigcirc$   | Option PC module                            | slot                         | Uitbreidingsslot voor optionele PC module                                          |  |  |
|--------------|---------------------------------------------|------------------------------|------------------------------------------------------------------------------------|--|--|
| 8            | TOUCH                                       | USB-B                        | USB Touch-aansluiting                                                              |  |  |
| 9            | MICRO SD                                    |                              | Uitbreidingsslot voor Micro SD                                                     |  |  |
| 12           | HDMI OUT                                    | HDMI(A)                      | HDMI-aansluiting                                                                   |  |  |
| (13)<br>(14) | HDMI1 IN (ARC)<br>HDMI2 IN                  | HDMI(A)                      | HDMI-aansluiting                                                                   |  |  |
| 15           | DisplayPort IN                              | DisplayPort                  | DisplayPort -aansluiting                                                           |  |  |
| 16           | USB-C2.0<br>(Public)                        | USB-C2.0<br>480Mbps (5V, 3A) | USB-C-aansluiting                                                                  |  |  |
| 1            | VGA IN                                      | D-SUB 15pin                  | VGA-aansluiting                                                                    |  |  |
| 18           | AUDIO IN                                    | Mini Jack                    | Audio-aansluiting                                                                  |  |  |
| 19           | AUDIO OUT *                                 | Mini Jack                    | Koptelefoon-aansluiting                                                            |  |  |
| 20           | USB2.0<br>(Android, for<br>software update) | USB2.0<br>5V, 500mA          | USB-aansluiting                                                                    |  |  |
| 21)          | SPDIF OUTPUT                                | SPDIF                        | SPDIF-aansluiting                                                                  |  |  |
| 22           | LAN                                         | RJ45                         | RJ45-aansluiting (Deze netwerk poort wordt alleen gebruikt voor Android systemen.) |  |  |
| 23           | RS232C                                      | RS232C 9pin                  | RS232C-aansluiting                                                                 |  |  |
| 24           | AC SWITCH<br>(ON) / (OFF)                   | MAIN POWER                   | Aan/uit schakelaar                                                                 |  |  |
| 25           | AC IN                                       | AC-INLET                     | Stroomaansluiting( $\sim$ : Wisselstroom) (AC-IN)                                  |  |  |
| 26           | HANDLES                                     |                              | Handvatten                                                                         |  |  |
| 26           | HANDLES                                     |                              | Handvatten                                                                         |  |  |

**OPMERKING** \* De juiste werking van aangesloten externe apparaten, behalve hoofdtelefoons, kan niet worden gegarandeerd.

# **BEDIENINGSELEMENTEN : AFSTANDSBEDIENING**

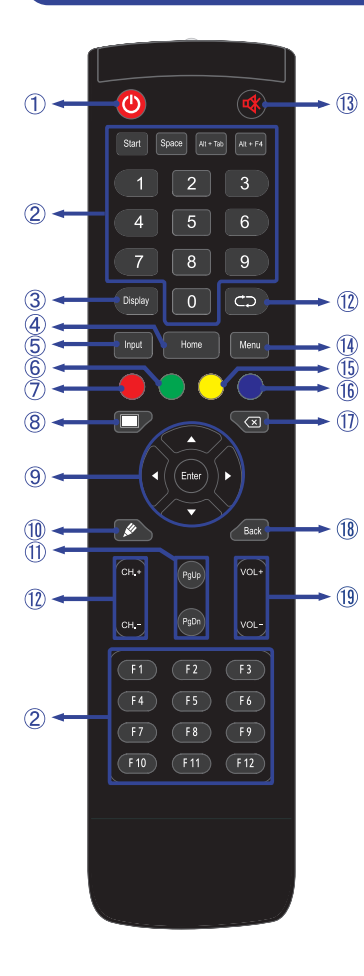

| 1          | Ċ                                                  | Schakelt de monitor aan of uit.                                                                                                    |  |  |  |  |
|------------|----------------------------------------------------|----------------------------------------------------------------------------------------------------|--|--|--|--|
| 2          | Number (1-<br>9) / Other /<br>Function<br>(F1-F12) | Onder iiWare: 0-9 numerieke invoer<br>Onder Windows: 0-9 numerieke invoer,<br>Start/Space/ALT+Tab/ALT+F4/F1-12<br>voor toetsenbordfunctie |  |  |  |  |
| 3          | Display                                            | Laat bron- en resolutie-informatie zien.                                                                                                  |  |  |  |  |
| 4          | Home                                               | Hoofdscherm knop Android systeem.                                                                                                    |  |  |  |  |
| 5          | Input                                              | Kiest de bron.                                                                                                    |  |  |  |  |
| 6          | Groen                                              | Vergrendelen en ontgrendelen van<br>de knoppen.                                                                                           |  |  |  |  |
| $\bigcirc$ | Rood                                               | Vergrendelen en ontgrendelen van<br>de knoppen en touch functie.                                                                          |  |  |  |  |
| 8          | Screen Off                                         | Schakelt de achtergrondverlichting aan en uit.                                                                                            |  |  |  |  |
| 9          | ▲▼◀►                                               | Navigeert door de submenu's en<br>instellingen.<br>▲: Omhoog-knop<br>▼: Omlaag-knop<br><: Links-knop<br>►: Rechts-knop                    |  |  |  |  |
|            | Enter                                              | Bevestigt uw keuze of bewaard uw keuzes.                                                                                                  |  |  |  |  |
| 10         | <b>"</b>                                           | Start "Schrijf Software" snel.                                                                                                    |  |  |  |  |
| ⊕          | PgUp /<br>PgDn                                     | Bij de selectie van een bestand:<br>eerste/laatste<br>Bij een browser zoals Internet:<br>omhoog/omlaag                                    |  |  |  |  |
| 12         |                                                    | Niet van toepassing op dit model.                                                                                                    |  |  |  |  |
| 13         | ✿                                                  | Zet de MUTE-funktie aan of uit indien<br>MENU niet wordt getoond.                                                                         |  |  |  |  |
| 14         | MENU                                               | Toont het "Scherm instelling" menu,<br>wanneer het Android-systeem niet<br>wordt weergegeven.                                             |  |  |  |  |
| (15)       | Geel                                               | Vergrendelen en ontgrendelen touch functie.                                                                                               |  |  |  |  |
| 16         | Blauw                                              | Bevries het getoonde beeld.                                                                                                    |  |  |  |  |
| 1          | X                                                  | Backspace                                                                                                    |  |  |  |  |
| 18         | Back                                               | Keert terug naar vorige menu of sluit het OSD-menu af.                                                                                    |  |  |  |  |
| 19         | VOL+ / VOL-                                        | VOL+: Zet het geluid harder.<br>VOL-: Zet het geluid zachter.                                                                             |  |  |  |  |

VOORDAT U DE MONITOR GEBRUIKT 13

# DE AFSTANDBEDIENING GEREED MAKEN

Voor ingebruikname van de afstandbediening de 2 batterijen plaatsen.

# PAS OP

- Gebruik voor de afstandsbediening geen andere batterijen dan degene die in deze handleiding worden genoemd.
- Gebruik in de afstandsbediening geen oude en nieuwe batterijen tegelijk.
- Zorg dat de polen overeenkomen met de "+" en "-" aanduidingen in de batterijbehuizing.
- Verwijder lege batterijen onmiddellijk om te voorkomen dat ze in het batterijcompartiment gaan lekken.
- Gebarsten batterijen of elektrolyten uit batterijen kunnen vlekken, brand of letsel veroorzaken.
- ① Open de batterijklep aan de achterkant van de afstandsbediening.

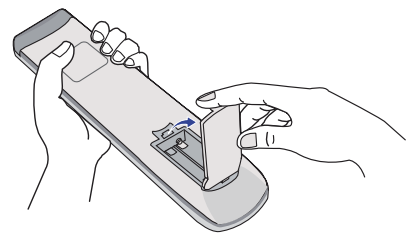

② Plaats twee AAA-batterijen met de +/-polen op de aangegeven wijze (staat op de afstandbediening).

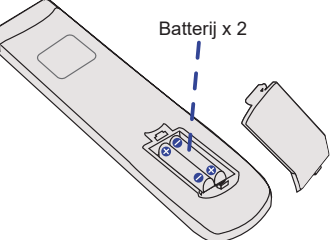

③ Nadat de batterij is geïnstalleerd, doe de batterijklep weer dicht tot deze vast klikt aan de onderkant.

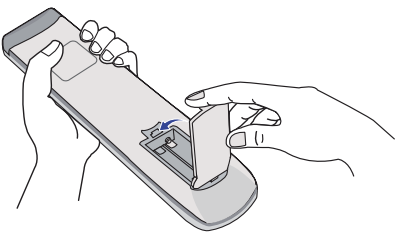

# OPMERKING

- Raadpleeg bovenstaande instructies voor het verwijderen van de batterijen.
- Vervang de batterijen als de afstandsbediening vlakbij de monitor niet werkt. Gebruik AAA droge batterijen. Er bestaat explosiegevaar als de batterij wordt vervangen door een onjuist type.
- Gebruik de afstandsbediening door hiermee te wijzen naar de sensor op de monitor.
- Deze monitor werkt alleen als u de meegeleverde afstandsbediening gebruikt. Het gebruik van andere typen afstandsbediening heeft geen zin.
- Lever uw batterijen in bij een milieu-inzamelpunt.
- Batterijen mogen niet worden blootgesteld aan extreme hitte, zoals zonlicht, vuur en dergelijke.
- Verwijder de batterijen als u de afstandsbediening langere tijd niet zult gebruiken.

# Het aanzetten van de monitor

De monitor is AANGEZET en de stroomindicator wordt Wit als u de "aan/uit"-knop op de monitor of op uw afstandbediening heeft ingedrukt. De monitor is UITGESCHAKELD en de stroomindicator wordt nu rood als u de aan/uit knop op de monitor of op uw afstandbediening heeft ingedrukt.

# OPMERKING

Zelfs indien de monitor, middels het standby modus of de aan/uit knop, is uitgezet vraagt de monitor een minime hoeveelheid energie. Schakel de stroomschakelaar UIT of koppel de stroomkabel los van de stroomvoorziening wanneer de monitor niet wordt gebruikt of 's nachts, om onnodig stroomverbruik te voorkomen.

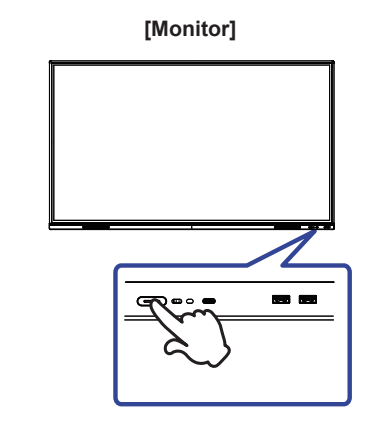

# [Afstandsbediening]

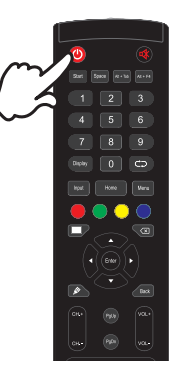

### Het tonen van instellingen-menu

De menupagina verschijnt op het scherm als u op de Menu-knop indrukt opde afstandsbediening drukt.

De menupagina verdwijnt als u opnieuw op de Back-knop op u afstandbediening drukt.

# [Afstandsbediening]

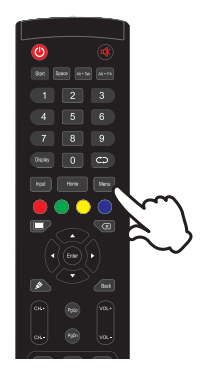

# De cursor vertikaal verplaatsen

Selecteer de gewenste optie middels de " $\blacktriangle$  /  $\blacktriangledown$ "-knop op u afstandbediening terwijl het betreffende menu wordt getoond.

# [Afstandsbediening]

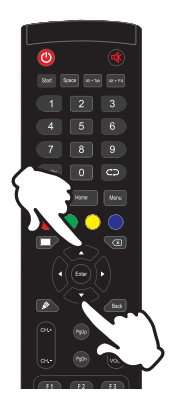

# NEDERLANDS

# De cursor horizontaal verplaatsen

Selecteer de gewenste optie of instelling middels de "◀ / ▶ "-knop op u afstandbediening terwijl het betreffende menu wordt getoond.

# [Afstandsbediening]

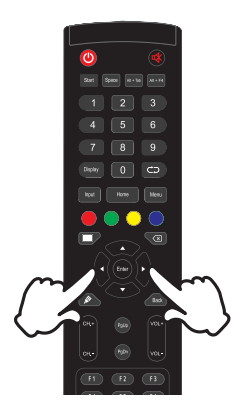

### Het volume aanpassen

Druk op de "VOL- / VOL+ "-knop op uw afstandbediening als er geen menu-pagina getoond wordt.

# [Afstandsbediening]

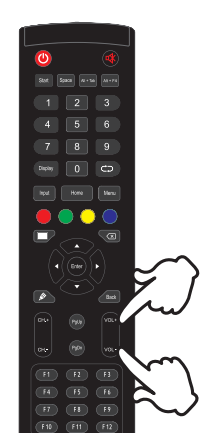

### Een signaalbron kiezen

De menupagina verschijnt op het scherm als u op de Input-knop indrukt opde afstandsbediening drukt.

# [Afstandsbediening]

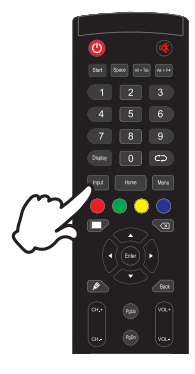

# DE MONITOR AANSLUITEN

- ① Controleer of zowel computer als monitor zijn uitgeschakeld.
- ② Sluit de computer aan op de monitor met de signaalkabel.
- ③ Verbindt de computer met USB Touch-kabel van de monitor.
- ④ Sluit de computer aan op de monitor met de USB Type-C-kabel. \*
- 5 Sluit de stroomkabel eerst op de monitor aan en vervolgens op de stroombron.
- 6 De monitor (Hoofdschakelaar en Aan/uit knop) en computer kunnen nu aangezet worden.
- Als u een aangesloten apparaat oplaadt via een USB Type-C-aansluiting, controleer dan of het apparaat is uitgerust met een USB Type-C-aansluiting die de oplaadfunctie via USB PD (= Power Delivery) ondersteunt.
  - Het aangesloten apparaat kan worden opgeladen via de USB Type-C-aansluiting, zelfs als de monitor in de Standby modus staat.
  - De USB-stroomvoorziening is maximaal 65W. Als het aangesloten apparaat meer dan 65W nodig heeft voor gebruik of voor het opstarten (als de batterij leeg is), gebruik dan de originele voedingsadapter die bij het apparaat is geleverd.
  - Als een afzonderlijk aangeschafte USB Type-C-kabel wordt gebruikt, zorg er dan voor dat de kabel is gecertificeerd door USB-IF en volledig is uitgerust met stroomtoevoer en video- / audio- / gegevensoverdrachtfuncties.
  - USB C naar A-kabel wordt niet bij de monitor geleverd. Als u een USB C naar A-kabel gebruikt, houd er dan rekening mee dat u alleen gegevens kunt overbrengen.
  - Compatibiliteit met alle aangesloten apparaten is niet gegarandeerd vanwege verschillende gebruikersomgevingen.

# OPMERKING

- Zorg ervoor dat de gebouwinstallatie een installatieautomaat van 120/240V, 20A (maximum) heeft.
- De signaalkabel voor het aansluiten van computer en monitor kan verschillen, afhankelijk van het type computer. Een onjuiste verbinding kan zowel monitor als computer ernstig beschadigen. De bij de monitor geleverde kabel is voor een standaard aansluiting. Als een speciale kabel nodig is neemt u contact op met uw iiyama-dealer of plaatselijk iiyama-kantoor.
- Controleer of de schroeven aan beide uiteindes van de signaalkabel zijn vastgedraaid.
- Wacht 5 seconden nadat de USB-kabel aangesloten is waarna de touch-interface klaar is voor gebruik. De touch-interface kan bediend worden met uw stylus, vinger of elk ander (niet krassend en pen-gelijkend) voorwerp.
- Apparatuur van het type klasse I moet worden aangesloten op een geaard contact.
- Het stopcontact moet zich in de buurt van het apparaat bevinden en gemakkelijke toegankelijk zijn.
- Overmatige geluidsdruk van hoofdtelefoons kan gehoorbeschadiging veroorzaken.

<Achterkant>

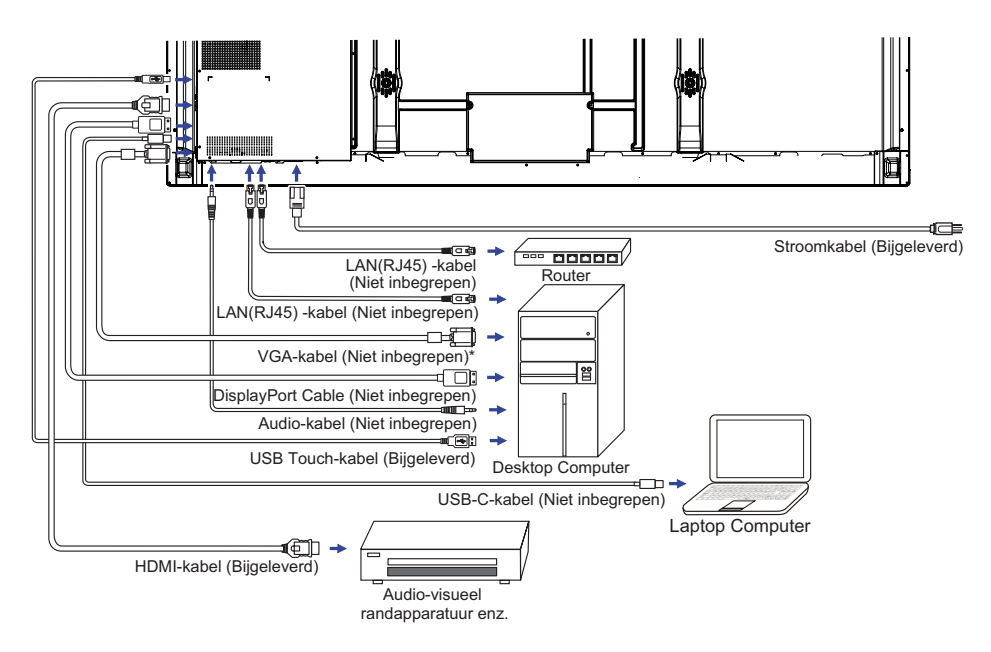

\* VGA-kabel wordt niet bij de monitor geleverd. Wanneer u een VGA-kabel van slechte kwaliteit gebruikt, kunnen elektromagnetische storingen optreden. Gelieve contact met de iiyama Support Centre in uw eigen land op te nemen, als u de monitor via de VGA-ingang wenst aan te sluiten.

# [Voorbeeld van een aansluiting met randapparatuur]

# PAS OP

Zet, om een elektrische schok of beschadiging te voorkomen, de aan/uit-schakelaar uit en koppel de monitor en randapparatuur los voordat u het apparaat aansluit.

# OPMERKING

- Zie ook de gebruikershandleiding voor de randapparatuur.
- Zorg dat u de benodigde kabels in uw bezit hebt.

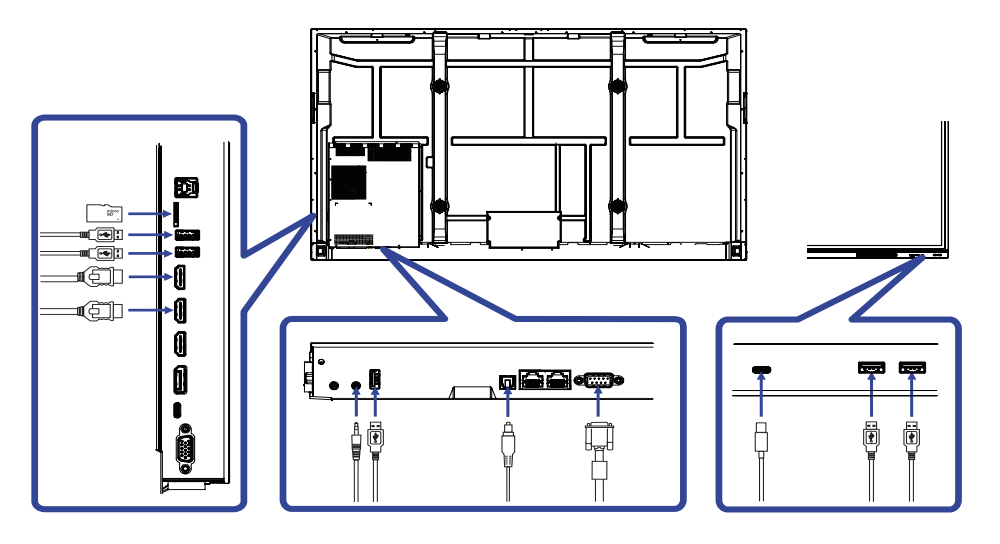

# **INSTELLING VAN DE COMPUTER**

# Signaaltiming

Verander de waarde in de gewenste signaaltiming zoals aangegeven op pagina 61: ONDERSTEUNENDE TIMING.

- Procedure om de monitor aan te zetten Zet de Monitor eerst aan, pas dan de computer.
- MULTI-TOUCH :

Deze monitor voldoet aan de DDC2B VESA-standaard (Plug&play compliant) De Multi-touch functie wordt door Windows7/8/8,1/10/11 ondersteund indien de monitor middels USB met de DDC2B-compliant computer is aangesloten.

 Touch support operation system : Microsoft Windows 2000 (64 bit and 32 bit) Microsoft Windows XP (64 bit en 32 bit) Microsoft Windows Vista (64 bit en 32 bit) Microsoft Windows 7 (64 bit en 32 bit) Microsoft Windows 8/8,1/10/11 (64 bit en 32 bit)

Mac OS X V13.1 en recentere HID-versies alléén t.b.v. single-touch

- Linux 3.0 en recentere HID-versies gebruiken een patch t.b.v. multi-touch
  - 3.5 en recentere HID-versies t.b.v. multi-touch

Niet ondersteund onder Windows 2000 en eerdere versies.

|                                                                        | Windows<br>7* <sup>5</sup> ,8/8,1* <sup>6</sup> ,10* <sup>6,7,8</sup> ,11* <sup>6,7,8</sup> | Windows7*4 | Vista   | XP | 2000 | Mac OSX | Linux   |
|------------------------------------------------------------------------|---------------------------------------------------------------------------------------------|------------|---------|----|------|---------|---------|
| Standaard muis*1                                                       | 0                                                                                           | 0          | $\circ$ | 0  | 0    | 0       | $\circ$ |
| Multi-touch opties<br>d.m.v. uw vingers<br>of stylus-pen* <sup>2</sup> | 0                                                                                           | 0          | 0       | ×  | ×    | ×       | ×       |
| Windows7 gestures*3                                                    | 0                                                                                           | ×          | ×       | ×  | ×    | ×       | ×       |

\*1 Standaard muis (klik, dubbel-klik en rechts-klik)

\*2 Multi-touch opties d.m.v. uw vingers of stylus-pen

(klik, sleep, selecteer, dubbel-klik, rechts-klik en visuele terugkoppeling)

- \*3 Windows7/8/8.1/10 Multi-touch gestures
- \*4 Windows 7 Starter en Home Basic versie
- \*5 Windows 7 Home Premium, Professional, Enterprise en Ultimate versies
- \*6 Windows 8/8,1/10/11 gebruiken een non-OEM versie t.b.v. multi-touch suport
- \*<sup>7</sup> Windows10/11 Home, Pro, Enterprise, Education, IoT Core

Mobile en Mobile Enterprise worden niet ondersteund.

\*<sup>8</sup> Windows10/11 - De touch ondersteund geen touchpad gestures. Touchpad gestures werken alleen op een touchpad van een notebook.

# **DE MONITOR GEBRUIKEN**

De iiyama LCD-monitor is voor het beste beeld ingesteld op de ONDERSTEUNENDE TIMING die op pagina 61 te zien is. U kunt het beeld zelf aanpassen via de knoppen zoals hieronder is aangegeven.

① Neem het midden aan de onderkant van het scherm als uitgangspunt, gebruik de touchpen en sleep hem richting het midden van het scherm om bronmenu op te roepen, zoals hieronder afgebeeld. Of druk op de "Input"-knop op de afstandsbediening. Klik rechtsboven in het scherm op de pictogram c.

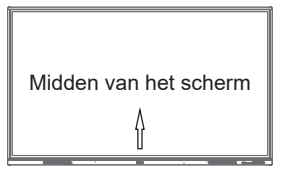

② On Screen Display functie te starten. Er zijn extra menu-items die ingeschakeld kunnen worden met behulp van de ▲ / ▼ knoppen op de de afstandsbediening of door middel van een touchpen.

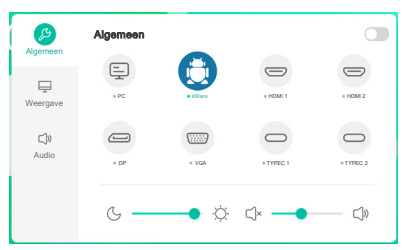

- 3 Selecteer de te wijzigen menu-optie d.m.v. Druk op de ► Knop. Gebruik vervolgens de
   ▲ / ▼ knoppen op u afstandbediening of met de touchpen, gaat u vervolgens naar het gewenste item.
- ④ Gebruik de ◀ / ► knoppen op u afstandbediening of met de touchpen om de gewenste aanpassing of instelling te maken.
- (5) Druk op de "Back"-knop op de afstandsbediening of druk met de touchpen op een leeg gebied buiten het menu, om het menu te verlaten.

Wilt u bijvoorbeeld de helderheid aanpassen, selecteer dan het menu-item "Scherm Instellingen". Selecteer vervolgens "Helderheid" de  $\blacktriangle$  /  $\blacktriangledown$  knoppen op u afstandbediening of met de touchpen.

Gebruik vervolgens de  $\blacktriangleleft$  /  $\blacktriangleright$  knoppen op u afstandbediening of met de touchpen om de instelling van de helderheid te veranderen. De Helderheid van het algehele beeldscherm verandert dan terwijl u dit doet.

|        | Automatische helderheid |  |
|--------|-------------------------|--|
| ergave | ECO                     |  |
| þ      | Oogverzorging           |  |
| 010    | Papier oogverzorging    |  |
|        | Transparantie 🐻 🛑       |  |

Druk op de "Back"-knop op de afstandsbediening of druk met de touchpen op een leeg gebied buiten het menu, om het menu te verlaten, waardoor het aanpassen stopt en de veranderingen in het geheugen worden opgeslagen.

# OPMERKING

- De Back-knop wordt gebruikt om naar het vorige menu item te gaan.
- Alle veranderingen worden automatisch in het geheugen opgeslagen als de OSD verdwijnt. Schakel niet de stroom uit als u het menu gebruikt.
- Aanpassingen voor Beeldpositie en Fase worden voor elke signaaltiming opgeslagen. Met uitzondering van deze items, hebben alle andere items slechts één instelling die van toepassing is op alle signaaltimings.

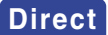

\* Alleen beschikbaar voor Afstandsbediening.

# Bevries functie:

Druk op de Blue knop als het menu niet is weergegeven. Herhaal achtereenvolgens om de functie te activeren / deactiveren.

### • Screen Off functie:

Druk op de Screen Off knop als het menu niet is weergegeven. Herhaal achtereenvolgens om de functie te Aan / Uit.

# • Input Setting functie:

Druk op de Input knop als het menu niet is weergegeven.

### • Volume functie:

Druk op de VOL+ / VOL- knop als het menu niet is weergegeven.

# • Mute functie:

Druk op de 🛱 knop als het menu niet is weergegeven. Herhaal achtereenvolgens om de functie te Aan / Uit.

# • Kiosk-modus functie:

Uitschakelen van de touch-functie, knoppen, menu, etc. Schakel 'iiWare inschakelen' uit in het Foutopsporingsmenu (Input+ 2580)

[VERGRENDELINGS MODUS] \* Alleen beschikbaar voor Afstandsbediening.

### • Aan/Uit-knop aan voorzijde:

Druk op de groen knop wanneer het menu niet getoond wordt, dit zal de Aan/Uit-schakelaar aan voorzijde ver- of ontgrendelen.

# Touch functie:

Druk op de geel knop wanneer het menu niet getoond wordt, dit zal de Touch functie ver- of ontgrendelen.

### • Aan/Uit-knop aan voorzijde & Touch-functie :

Druk op de rode knop wanneer het menu niet getoond wordt, dit zal de Aan/Uit-schakelaar aan voorzijde en de Touch functie ver- of ontgrendelen.

# INHOUD VAN HET AANPASSINGSMENU

| Algemene instellingen<br>General settings | Algemeen<br>Q<br>Neergave<br>C<br>Audio | Algemeer<br>+PC<br>+ DP |                                 | * HOME 1              | 0<br>0<br>+ HOM 2<br>+ TYPE 2<br>- TYPE 2 |                    |
|-------------------------------------------|-----------------------------------------|-------------------------|---------------------------------|-----------------------|-------------------------------------------|--------------------|
| Aanpassingsitem                           |                                         | Probleer                | m / Optie                       |                       | Int                                       | te drukken knoppen |
|                                           |                                         | C *2                    | Selecteer de l                  | electeer de PC input. |                                           |                    |
|                                           | iiV                                     | Vare                    | Selecteer de iiWare input.      |                       |                                           |                    |
|                                           | Н                                       | DMI1                    | Selecteer de l                  | HDMI1 i               | nput.                                     |                    |
| 1                                         | Н                                       | DMI2                    | Selecteer de l                  | HDMI2 i               | nput.                                     |                    |
| Ingang *' Direct                          | DP                                      |                         | Selecteer de DisplayPort input. |                       |                                           |                    |
|                                           | VGA                                     |                         | Selecteer de VGA input.         |                       |                                           |                    |
|                                           | Type-C1                                 |                         | Selecteer de Type-C1 input.     |                       |                                           |                    |
|                                           |                                         | /pe-C2                  | Selecteer de Type-C2 input.     |                       |                                           |                    |
| Volume Direct Te zacht<br>Volume          |                                         |                         |                                 |                       | <b>* &gt;</b>                             |                    |
|                                           |                                         | Te hard                 |                                 |                       |                                           |                    |
| Backlight Direct                          | He                                      | elderheid               | l van back-ligh                 | t wordt \             | /erminde                                  | rd. 🔶 👗            |

\*<sup>1</sup> Het wisselen van de signaalingang duurt een paar seconden.

\*<sup>2</sup> Alleen beschikbaar als Slot-PC is geïnstalleerd.

| Weergave<br>Instellingen<br>Display settings | C<br>Algemeen<br>Weergave | Weergave<br>Automatische<br>ECO<br>Oogverzorgin<br>Papier oogve<br>Transpara | nte Redenied                                                                                                    |                           |  |
|----------------------------------------------|---------------------------|------------------------------------------------------------------------------|----------------------------------------------------------------------------------------------------|---------------------------|--|
| Aanpassingsitem                              |                           |                                                                              | Probleem / Optie                                                                                                    |                           |  |
| Automatische helderheid                      | 0                         |                                                                              | Het beeld op de display verplaa                                                                                       | atst zich elke 2 minuten. |  |
| Auto brightness                              |                           |                                                                              | De "Pixelverschuiving"-functie i                                                                                      | s uitgeschakeld.          |  |
| ECO                                          | 0                         |                                                                              | Helderheid van back-light wordt verminderd.                                                                           |                           |  |
| ECO                                          |                           |                                                                              | De "ECO"-functie is uitgeschakeld.                                                                                    |                           |  |
| Oogverzorging                                | 0                         |                                                                              | Blue Light is gereduceerd.                                                                                            |                           |  |
| Eye care                                     |                           |                                                                              | De "Oogverzorging"-functie is u                                                                                       | uitgeschakeld.            |  |
| Papier oogverzorging<br>Paper eye care       | 0                         |                                                                              | Het scherm bootst een papierachtige textuur na,<br>waardoor oogbelasting wordt verminderd met een<br>korrelig effect. |                           |  |
|                                              |                           |                                                                              | De "ECR"-functie is uitgeschake                                                                                       | eld.                      |  |
|                                              | Standaard                 |                                                                              | Toon afbeelding en laat u beeldinstellingen wijzigen in het menu "Beeldinstellingen".                                 |                           |  |
| Beeldmodus *                                 | Helder                    |                                                                              | Vergroot de helderheid en levendigheid.                                                                               |                           |  |
| Picture mode                                 | Zacht                     |                                                                              | Verminder en verzacht de helderheid.                                                                                  |                           |  |
|                                              | Op maat                   |                                                                              | Toont een afbeelding zoals ingesteld onder Image Settings Adjustments.                                                |                           |  |
|                                              | Sta                       | andaard                                                                      | Normale kleur                                                                                                    |                           |  |
| Kleurtemp.                                   | Koud                      |                                                                              | Koele kleur                                                                                                    |                           |  |
| Color Temperature                            | Wa                        | arm                                                                          | Warme kleur                                                                                                    |                           |  |
|                                              | Blue Light<br>Reducer     |                                                                              | Blue Light is gereduceerd. (Op                                                                                        | maat)                     |  |

\* Weergavemodus is uitgeschakeld wanneer iiWare-invoer.

| Weergave<br>Instellingen<br>Display settings | Geavanceerde Inst gemeen HDMI-bereik   | eilingen                 | Automatisch 🗸                                           |  |  |  |
|----------------------------------------------|----------------------------------------|--------------------------|---------------------------------------------------------|--|--|--|
| w                                            | Pixelverschuiving                      |                          |                                                         |  |  |  |
|                                              | C)» Dynamisch contrast (DCR            | Dynamisch contrast (DCR) |                                                         |  |  |  |
|                                              |                                        |                          |                                                         |  |  |  |
| Aanpassingsitem                              | Probleem / Optie In te drukken knoppen |                          |                                                         |  |  |  |
|                                              | HDMI-bereik                            | Selecte<br>Autom         | eer het bereik van de HDMI.<br>atisch / Limited / Full  |  |  |  |
| Cooveneerde installingen                     | Divelvereebuijving                     | 0                        | Het beeld op de display verplaatst zich elke 2 minuten. |  |  |  |
| Advanced settings                            | Pixelverschulving                      | Ι                        | De "Pixelverschuiving"-functie is<br>uitgeschakeld.     |  |  |  |
|                                              | Dynamisch                              | 0                        | Dynamische contrastverhouding                           |  |  |  |
|                                              | contrast (DCR)                         | 1                        | De "DCR"-functie is uitgeschakeld.                      |  |  |  |

| Audio Instellingen<br>Audio settings | ↓         Algemeen         ↓         Weergave         ↓         Audio | Audio<br>Audiomodus<br>Volume<br>Bas<br>Trable<br>Saido     | Standard         50           0         0           0         0 |                        |  |
|--------------------------------------|-----------------------------------------------------------------------|-------------------------------------------------------------|-----------------------------------------------------------------|------------------------|--|
| Aanpassingsitem                      |                                                                       | Probleem /                                                  | Optie                                                           | In te drukken knoppen  |  |
|                                      |                                                                       | Standaard                                                   | Standaard                                                       |                        |  |
| Audiomodus<br>Audio mode             |                                                                       | Vergadering Geluidskwaliteit geschikt voor een conferentie. |                                                                 |                        |  |
|                                      |                                                                       | Klasse Geluidskwaliteit geschikt voor een klaslokaal.       |                                                                 |                        |  |
|                                      |                                                                       | Op maat                                                     | Dp maat Gebruikers geluidskwaliteit.                            |                        |  |
| Volume Direct                        |                                                                       | Te zacht<br>Te hard                                         |                                                                 | \$<br>\$               |  |
| Bas<br>Bass                          |                                                                       | Te weinig<br>Te veel                                        |                                                                 |                        |  |
| Treble<br>Treble                     |                                                                       | Te weinig<br>Te veel                                        |                                                                 |                        |  |
| Saldo<br>Balance                     |                                                                       | Linker luidspreker harder.                                  |                                                                 |                        |  |
| Mute Di                              | rect                                                                  | 0                                                           | Geluidsvolume terug:<br>niveau.                                 | zetten naar voorgaande |  |
| Mute                                 |                                                                       | Het geluid uitzetten.                                       |                                                                 |                        |  |

[Foutopsporingsmenu] \* Alleen beschikbaar voor Afstandsbediening. Input + 2580

- Initial touch screen De standaardinstellingen worden hersteld.
- Onbekende bronnen: Aan / Uit Schakelt "Onbekende bronnen" in / uit.
- iiWare inschakelen: Aan / Uit Schakelt de "kioskmodus" in / uit.
- HDMI OUT Inschakelen: Aan / Uit Schakelt HDMI OUT-functie in / uit.
- HDMI IN OUT Inschakelen: Aan / Uit
   Schakelt "HDMI OUT Enable" in / uit wanneer de ingangsbron HDMI is.
- Sluiten

[Toepassing]

Instellingen

Klik 🔀 op de navigatiewerkbalk of open het schermmenu met de Touch pen. Klik vervolgens met de touch-pen op 💿 .

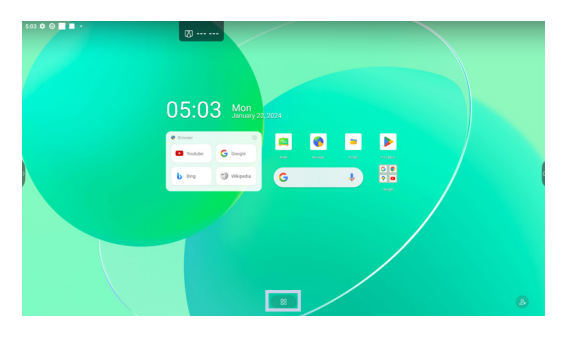

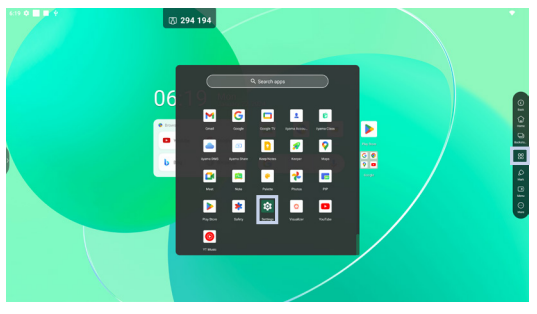

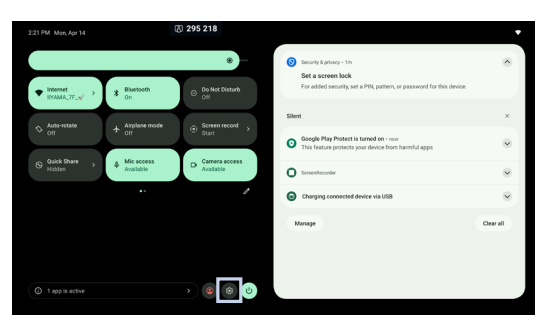

# 🕞 xxxxxx :

Bij het aansluiten van een LAN- of Option WiFi-module wordt het wachtwoord voor een notebook of een smartphone, enz. om verbinding te maken met iiyama Share, op het scherm weergegeven. (Automatisch gegenereerd)

🔡 : Klik op het icoon voor de All Apps.

🔒 : Klik op het icoon voor de iiyama Account.

| Aanpassingsitem    |                                                                                                    | Probleem / Optie                                                                                                    |                                                                                                    |  |  |  |  |
|--------------------|----------------------------------------------------------------------------------------------------|----------------------------------------------------------------------------------------------------|----------------------------------------------------------------------------------------------------|--|--|--|--|
|                    | Ethernet                                                                                           | Stel het beka<br>Ethernet : Aa<br>Standaard g                                                                                   | abelde netwerk in.<br>an/Uit, Lokale netwerkinstelling, IP-adres,<br>ateway, Netmasker, DNS, Proxy, MAC-adres                                       |  |  |  |  |
|                    |                                                                                                    | Wi-Fi * <sup>1,2</sup>                                                                                                    | Zet het WIFI signaal aan/uit en maak verbinding met een WIFI apparaat.                                                                              |  |  |  |  |
|                    | Internet                                                                                           | Network<br>preferences                                                                                                    | Turn on Wi-Fi automatically / Notify for public<br>networks / Install certificates / Wi-Fi Direct                                                   |  |  |  |  |
|                    | Internet                                                                                           | Saved<br>networks                                                                                                    | Bewaar wifi-netwerken op deze monitor.                                                                                                    |  |  |  |  |
| Network & internet |                                                                                                    | Non-carrier<br>data usage                                                                                                    | Het dataverbruik op de monitor dat niet via het netwerk van de vervoerder plaatsvindt.                                                              |  |  |  |  |
|                    | Airplane mode                                                                                      | Schakelt alle                                                                                                    | e draadloze communicatie op de monitor uit.                                                                                                    |  |  |  |  |
|                    | Hotspot & tethering                                                                                | Wi-Fi<br>hotspot * <sup>1,2</sup>                                                                                               | Stel de hotspot- en tetheringfunctie in.<br>Use Wi-Fi hotspot: On/Off, Hotspot Name,<br>Security, Hotspot password, Extend compatibility:<br>On/Off |  |  |  |  |
|                    | Data Saver                                                                                         | Vermindert het dataverbruik op de monitor.<br>Use Data Saver : On / Off, Unrestricted data                                      |                                                                                                    |  |  |  |  |
|                    | VPN                                                                                                | Stel de VPN in.                                                                                                    |                                                                                                    |  |  |  |  |
|                    | Share Network                                                                                      | IFP toestaan het netwerk te delen met USB-apparaten                                                                             |                                                                                                    |  |  |  |  |
|                    | Private DNS                                                                                        | DNS Selecteer Privé DNS-modus.<br>Off / Automatic / Private DNS provider hostname                                               |                                                                                                    |  |  |  |  |
| Connected          | Koppel met meerdere apparaten of kies uit opgeslagen koppelingen.<br>Other devices / Saved devices |                                                                                                    |                                                                                                    |  |  |  |  |
| devices            | Connection<br>preferences                                                                          | Stel voorkeuren in voor verschillende connectiviteitsopties.<br>Bluetooth / NFC / Cast / Android Beam / Printing / Nearby Share |                                                                                                    |  |  |  |  |
| Apps               | Applicatiebehe<br>Default apps, S                                                                  | eer<br>Screen time, Unused apps, Special app access                                                                             |                                                                                                    |  |  |  |  |
|                    | App<br>notifications                                                                               | Meldingen van afzonderlijke apps beheren.                                                                                       |                                                                                                    |  |  |  |  |
|                    | Notification<br>history                                                                            | Geef recente meldingen en gesnoozede meldingen weer.                                                                            |                                                                                                    |  |  |  |  |
|                    | Conversations                                                                                      | Geef de ges                                                                                                    | prekken weer met het label prioriteit of gewijzigd.                                                                                                 |  |  |  |  |
|                    | Bubbles                                                                                            | Geef de gesprekken weer als zwevende pictogrammen bovenop andere apps.                                                          |                                                                                                    |  |  |  |  |
|                    | Device & app<br>notifications                                                                      | Bepaal welke                                                                                                    | e apps en apparaten meldingen kunnen lezen.                                                                                                    |  |  |  |  |
| Notifications      | Notifications<br>on lock screen                                                                    | Stel de meldingen in die worden weergegeven op het vergrendelde scherm van de monitor.                                          |                                                                                                    |  |  |  |  |
|                    | Sensitive<br>notifications                                                                         | Toon gevoel                                                                                                    | ige inhoud wanneer vergrendeld.                                                                                                    |  |  |  |  |
|                    |                                                                                                    | Schakel de o                                                                                                    | onderbrekingsfunctie uit/in.                                                                                                    |  |  |  |  |
|                    |                                                                                                    | People                                                                                                    |                                                                                                    |  |  |  |  |
|                    | Do not disturb                                                                                     | Apps                                                                                                    | Stel in dat mensen, apps, alarmen en andere                                                                                                    |  |  |  |  |
|                    |                                                                                                    | Alarms<br>& other<br>interruptions                                                                                              | onderbrekingen die verstoring veroorzaken,<br>geen meldingen weergeven.                                                                             |  |  |  |  |

| Aanpassingsitem | Probleem / Optie                              |                                                                                                    | In te drukken knoppen                                                                                                    |  |
|-----------------|-----------------------------------------------|----------------------------------------------------------------------------------------------------|----------------------------------------------------------------------------------------------------|--|
|                 | Do not disturb<br>Flash<br>notifications      | Schedules                                                                                                    | Onderbrekingsfunctie uitschakelen/inschakelen tijdens slaapmodus en gebeurtenissen.                                                        |  |
|                 |                                               | Duration<br>for Quick<br>Settings                                                                                | Stel de duur in waarop de modus 'Niet storen'<br>actief moet blijven.<br>(Until you turn off / For 1 hour / Ask every time)                |  |
|                 |                                               | Display<br>options<br>for hidden<br>notifications                                                                | Kies de weergavemethode voor verborgen<br>meldingen.<br>(No sound from notifications / No visuals or<br>sound from notifications / Custom) |  |
|                 |                                               | Het scherm<br>alarm afgaat                                                                                       | knippert als je meldingen ontvangt of als er een<br>t. Schakel de "Flash notifications" uit / in.                                          |  |
| -               |                                               | Uitschakeler<br>te ontvanger                                                                                     | n / inschakelen om kritieke noodwaarschuwingen<br>n.                                                                                       |  |
| Notifications   |                                               | Extreme<br>threats<br>Severe<br>threats                                                                          | Ontvang de noodwaarschuwingen voor extreme<br>bedreigingen en ernstige bedreigingen.                                                       |  |
| Notifications   | Wireless<br>emergency                         | AMBER<br>alerts                                                                                                  | Ontvang de noodwaarschuwingen voor vermiste kinderen.                                                                                      |  |
|                 | aiens                                         | Test alerts                                                                                                    | Ontvang dragerschapstesten en maandelijkse tests van het veiligheidswaarschuwingssysteem.                                                  |  |
|                 |                                               | Emergency<br>alert history                                                                                       | Geef een logboek of record weer van eerder ontvangen noodwaarschuwingen.                                                                   |  |
|                 |                                               | Alert<br>reminder                                                                                                | Stel de herinneringen voor noodwaarschuwingen in.<br>(Once / Every 2 minutes / Every 15 minutes / Never)                                   |  |
|                 | Hide silent<br>notifications in<br>ststus bar | In-/uitschakelen om te voorkomen dat meldingen die als 'stil'<br>zijn gemarkeerd, in de statusbalk verschijnen.  |                                                                                                    |  |
| -               | Allow<br>notification<br>snoozing             | Schakel het tijdelijk verwijderen van meldingen voor een<br>bepaalde periode uit, waarna ze opnieuw verschijnen. |                                                                                                    |  |
| -               | Notification dot<br>on app icon               | dot<br>pictogrammen op uw startscherm uit/in, om ongelezer<br>meldingen voor die apps aan te geven.              |                                                                                                    |  |
|                 | Enhanced notification                         | Uitschakeler<br>antwoorden                                                                                       | n/inschakelen om voorgestelde acties,<br>en meer te ontvangen.                                                                             |  |
| Storage         | Geef de appara<br>Storage manag               | raatopslag weer en pas deze aan.<br>iger, Free up space                                                          |                                                                                                    |  |
|                 | Media volume                                  | Te zacht                                                                                                    |                                                                                                    |  |
| Sound           | Do not Disturb                                | (Raadpleeg                                                                                                    | de instelling 'Do not Disturb' in de opties voor<br>'.)                                                                                    |  |
|                 | Live Caption                                  | Detecteert s<br>ondertiteling<br>labels, Live                                                                    | praak op uw apparaat en genereert automatisch<br>. Languages, Hide profanity, Show sound<br>Caption in volume control                      |  |

| Aanpassingsitem | Probleem / Optie              |                                                                                                    |                                                                                                    |  |
|-----------------|-------------------------------|----------------------------------------------------------------------------------------------------|----------------------------------------------------------------------------------------------------|--|
|                 | Media                         | Pin media V<br>player te                                                                                                    | Jitschakelen / Inschakelen voor snelle hervatting<br>van het afspelen, omdat de mediaspeler<br>oegankelijk blijft in het menu Snelle instellingen. |  |
|                 |                               | Show media<br>recommendations Schakel de weergave van aanbevelingen<br>voor media-inhoud in/uit op basis van uw<br>gebruikspatronen en voorkeuren.                                                                                          |                                                                                                    |  |
|                 | Default<br>notification sound | Selecteer het meldingen.                                                                                                    | geluid dat standaard wordt afgespeeld voor                                                                                                    |  |
| Sound           | Default alarm sound           | Selecteer het geluid dat standaard wordt afgespeeld als alarm.                                                                                                    |                                                                                                    |  |
|                 |                               | Audio output channel                                                                                                    | Stel het audio-uitgangskanaal in.<br>Speaker / Line out / Mixed                                                                                    |  |
|                 |                               | Mic                                                                                                    | Stel de microfooningang in.<br>AUTO / OFF / USB-Audio-Touch Device                                                                                 |  |
|                 | Audio output<br>channel       | Input source                                                                                                    | Input Alias-schakelaar : Aan / Uit<br>Verander de invoer naam naar een bijnaam                                                                     |  |
|                 |                               | HDMI OUT<br>format                                                                                                    | 3840 × 2160_60Hz / 1080P_60Hz /<br>480P_60Hz / AUTO                                                                                                |  |
|                 |                               | TypeC OUT<br>format                                                                                                    |                                                                                                    |  |
|                 | Lock screen                   | Stel de informatie of functies in die op het vergrendelscherm<br>worden weergegeven.<br>Privacy, Addusers from lock screen, Add text on lock screen,<br>Show wallet, Show device controls, Control from locked<br>device, Double-line clock |                                                                                                    |  |
|                 | Screen timeout                | Stel de duur van de schermtime-out in.<br>(15 seconden / 30 seconden / 1 minuten / 2 minuten / 5<br>minuten / 10 minuten / 30 minuten / Nooit.)                                                                                             |                                                                                                    |  |
| -               | Dark theme                    | Use Dark<br>theme                                                                                                    | Schakel de donkere themamodus voor de displayinterface uit / in.                                                                                   |  |
|                 |                               | Schedule                                                                                                    | Instellen wanneer de donkere themamodus is<br>geactiveerd. (None / Turns on at custom time<br>/ Turns on from sunset to sunrise)                   |  |
| Display         |                               | Stel het lettertype en de weergavegrootte in.                                                                                                    |                                                                                                    |  |
|                 |                               | Bold text                                                                                                    | Vetgedrukte tekst uitschakelen/inschakelen.                                                                                                    |  |
|                 | Display size<br>and text      | High contrast<br>text                                                                                                    | Tekst met hoog contrast uitschakelen / inschakelen.                                                                                                |  |
| -               |                               | Reset<br>settings                                                                                                    | De weergavegrootte en tekstinstellingen worden hersteld naar de fabrieksinstellingen.                                                              |  |
|                 | Screen saver                  | Screen saver uit / in.<br>Klok / Kleuren / Landschap / Photos                                                                                                    |                                                                                                    |  |
|                 | Screen Savel                  | Schermbeveiliging Stel de duur van de schermbeveiliging in.<br>(Nooit. / 15 min / 30 min / 60 min / 90min)                                                                                                    |                                                                                                    |  |
|                 | Eye protection mode           | Eye Protection Mode uitschakelen / inschakelen.                                                                                                    |                                                                                                    |  |
|                 | Auto backlight                | De helderheid van de achtergrondverlichting neemt automatisch af.                                                                                                    |                                                                                                    |  |

| Aanpassingsitem |                            | F                                                                                                    | Probleem / Optie                                                                                                    |  |  |
|-----------------|----------------------------|----------------------------------------------------------------------------------------------------|----------------------------------------------------------------------------------------------------|--|--|
| Display         | Pixelverschuivi            | Stel het interval van de Pixel Shift-functie in. (Off / 2<br>minuten / 3 minuten / 5 minuten / 30 minuten / 60 minuten) |                                                                                                    |  |  |
|                 | Stel de Wallpaper in.      |                                                                                                    |                                                                                                    |  |  |
| Wallpaper       | Dark theme                 | ark theme Schakel de donkere themamodus voor de displayinterface uit/in.                                                |                                                                                                    |  |  |
|                 | Themed icons               | Schakel het ge                                                                                                    | bruik van themapictogrammen uit / in.                                                                                                    |  |  |
| -               | Accessibility float window | Toegankelijkhe<br>Het "zweefven                                                                                         | id zwevend venster gebruiken.<br>ster" uitschakelen / inschakelen.                                                                                   |  |  |
|                 |                            | Use OCR-<br>INPUT                                                                                                    | OCR input uitschakelen / inschakelen.                                                                                                    |  |  |
|                 |                            | OCR-INPUT<br>shortcut                                                                                                   | Schakel de 'OCR-INPUT shortcut' uit / in.                                                                                                    |  |  |
|                 | Soloot to                  | Select to Speak shortcut                                                                                                | Schakel de 'Select to Speak shortcut' uit / in.                                                                                                    |  |  |
|                 | speak                      | Settings                                                                                                    | Text to speech settings, Uitschakelen /<br>Inschakelen (Read in background / Read text<br>on images)                                                 |  |  |
|                 |                            | Use TalkBack                                                                                                    | TalkBack uitschakelen / inschakelen.                                                                                                    |  |  |
|                 | TalkBack                   | TalkBack<br>shortcut                                                                                                    | Schakel de 'TalkBack shortcut' uit / in.                                                                                                    |  |  |
|                 |                            | Settings                                                                                                    | Pas TalkBack-instellingen aan.                                                                                                    |  |  |
| A 11-114        | Display size<br>and text   | (Raadpleeg de instelling 'Display size and text' in de opties voor 'Display'.)                                          |                                                                                                    |  |  |
| Accessibility   | Color and<br>motion        | Color<br>inversion                                                                                                    | Uitschakelen / Inschakelen (Color inversion / Color inversion shortcut.                                                                              |  |  |
|                 |                            | Dark theme                                                                                                    | (Raadpleeg de instelling 'Dark theme' in de opties voor 'Display')                                                                                   |  |  |
|                 |                            | Color<br>correction                                                                                                    | Color correction uitschakelen / inschakelen.<br>Red-green / Red-green / Blue-yellow / Grayscale<br>Disable / Enable the "Color correction shortcut". |  |  |
|                 |                            | Remove<br>animations                                                                                                    | Verminder beweging op het scherm.                                                                                                    |  |  |
|                 |                            | Large mouse pointer                                                                                                    | Zorg ervoor dat de muisaanwijzer beter opvalt.                                                                                                    |  |  |
|                 |                            | Magnification shortcut                                                                                                  | Schakel de 'Magnification shortcut' uit / inschakelen.                                                                                               |  |  |
|                 | Magnification              | Magnification type                                                                                                    | Selecteer hoe u wilt vergroten.<br>Magnify full screen / Magnify part of screen /<br>Switch between full and partial screen                          |  |  |
|                 |                            | Magnify<br>typing                                                                                                    | Vergrootglas volgt de tekst terwijl u typt.                                                                                                    |  |  |
|                 | Accessibility              | Accessibility<br>Menu shortcut                                                                                          | Schakel de 'Accessibility Menu shortcut' uit / in.                                                                                                   |  |  |
|                 | Menu                       | Settings                                                                                                    | Large buttons : Uitschakelen/Inschakelen om<br>de grootte van de pictogrammen in het menu<br>Toegankelijkheid te vergroten.                          |  |  |

| Aanpassingsitem | Probleem / Optie          |                                                                                                    |                                                                                                    |                                                                                                    |
|-----------------|---------------------------|----------------------------------------------------------------------------------------------------|----------------------------------------------------------------------------------------------------|----------------------------------------------------------------------------------------------------|
|                 | Timing<br>controls        | Touch & hold<br>delay                                                                                                | Stelt de duur in d<br>het scherm word<br>aanraken en vas<br>Long)                                    | lie nodig is voordat een tik op<br>t herkend als een actie voor<br>thouden. (Short / Medium /                         |
|                 |                           | Time to<br>take action<br>(Accessibility<br>timeout)                                                                 | Selecteer de duu<br>berichten waarin<br>ondernemen. (De<br>seconden / 1 mir                          | ir van weergave van tijdelijke<br>u wordt gevraagd actie te<br>efault / 10 seconden / 30<br>nuten / 2 minuten)        |
|                 |                           | Autoclick<br>(dwell timing)                                                                                          | Stel in dat de cur<br>onderneemt wan<br>bepaalde tijd stil<br>(Autoclick off / sh                    | sor automatisch actie<br>neer de cursor gedurende een<br>blijft staan.<br>nort / Medium / Long / Custom)              |
|                 | System<br>controls        | System<br>navigation                                                                                                 | Stel in hoe u doo<br>(Gesture navigat<br>Traditional naviga                                          | r het systeem navigeert.<br>ion / 3-button navigation /<br>ation)                                                     |
|                 | Live Continu              | Use Live<br>Caption                                                                                                  | Live Caption uits                                                                                    | chakelen / inschakelen.                                                                                               |
|                 | Live Caption              | Settings                                                                                                    | Languages, Uit / I<br>labels / Live Cap                                                              | n (Hide profanity / Show sound<br>tion in volume control)                                                             |
| -               | Caption<br>preferences    | Show caption                                                                                                    | Caption uitschak                                                                                     | elen / inschakelen.                                                                                                   |
| Accessibility   |                           | Caption size and style                                                                                               | Stel de grootte e                                                                                    | n stijl van de ondertiteling in.                                                                                      |
|                 |                           | More options                                                                                                    | Stel de ondertite                                                                                    | taal in.                                                                                                    |
|                 | Audio<br>description      | Audio description uitschakelen / inschakelen.                                                                        |                                                                                                    |                                                                                                    |
| -               | Flash<br>notifications    | Het scherm knippert als je meldingen ontvangt of als er een alarm afgaat. Schakel de "Flash notifications" uit / in. |                                                                                                    |                                                                                                    |
| -               | Audio<br>adjustment       | Mono audio                                                                                                    | Mono audio uitso                                                                                     | chakelen / inschakelen.                                                                                               |
|                 |                           | Audio<br>balance                                                                                                    | Pas de balans tu<br>rechteraudiokana                                                                 | ssen de linker- en<br>alen op geluidsapparaten aan.                                                                   |
|                 | Accessibility             | Accessibility button                                                                                                 | Krijg snel toegan<br>Location / Size /<br>Transparency wh                                            | g tot toegankelijkheidsfuncties.<br>Fade when not in use /<br>nen not in use                                          |
|                 | Shortcuts                 | Shortcut from<br>lock screen                                                                                         | Snelkoppeling ui<br>toegang tot funct                                                                | tschakelen/inschakelen voor<br>ies vanaf het vergrendelscherm.                                                        |
|                 | Text-to-<br>speech output | Stel de gewenste engine, taal, spreeksnelheid en toonhoog in.                                                        |                                                                                                    | spreeksnelheid en toonhoogte                                                                                          |
| -               |                           | Startup<br>source                                                                                                    | Laatste afsluitingskanaal / PC*3 / iiWare / HDMI1 /<br>HDMI2 / HDMI3 / HDMI4 / DP / Type-C1 / Type-C |                                                                                                    |
|                 | Startup &                 | Standby                                                                                                    | Schakel de achte                                                                                     | ergrondverlichting uit.                                                                                               |
|                 | shutdown                  | laten na het<br>opstarten<br>(zwarte<br>scherm)                                                                      | OPMERKING                                                                                            | Druk op de knop Scherm uit op<br>de afstandsbediening of raak<br>het scherm aan om terug te<br>keren naar het scherm. |

| Aanpassingsitem       |                             | Pr                                                                                                    | obleem / Optie                                                                                                    |  |
|-----------------------|-----------------------------|----------------------------------------------------------------------------------------------------|----------------------------------------------------------------------------------------------------|--|
|                       |                             |                                                                                                    | Aktiviert die Automatisch uitschakelen<br>funktion. (Nooit. / 30 minuten / 60 minuten /<br>90 minuten / 120 minuten / 240 minuten)                                                                                                    |  |
| Accessibility         | Startun &                   | Automatisch<br>uitschakelen                                                                                                    | OPMERKING<br>Autom. Uitschakeling functie is als<br>standaardinstelling ingesteld. De monitor zal<br>vanzelf afsluiten wanneer er 4 uur geen activiteit<br>is. Wanneer u de monitor langer dan 4 uur<br>continu wil gebruiken, zet de functie Autom.<br>Uitschakeling dan uit. |  |
|                       | shutdown                    | Automatische<br>stand-<br>bymodus                                                                                                 | Schakel de functie Automatische stand-<br>bymodus. (Nooit. / 15 minuten / 30 minuten /<br>60 minuten / 90 minuten / 120 minuten)                                                                                                    |  |
|                       |                             | No Signal<br>Power Off                                                                                                    | Schakel de functie Uitschakelen bij geen<br>signaal in. (Off / 1 minuten / 3 minuten /<br>5minuten / 10 minuten / 15 minuten / 30<br>minuten / 45 minuten / 60 minuten)                                                                                                    |  |
|                       |                             | Startup /<br>shutdown task                                                                                                    | Selecteer de tijd in en selecteer de dag van de week, elke dag of werkdagen.                                                                                                    |  |
|                       |                             | Ask before shutting down                                                                                                    | Vraag om bevestiging uit/inschakelen voordat u het afsluiten initieert.                                                                                                    |  |
|                       | Set a screen<br>lock        | Stel voor extra beveiliging een pincode, patroon of<br>wachtwoord in voor dit apparaat.<br>Status van Screen lock en instellingen |                                                                                                    |  |
|                       | App security                | Status van App security en instellingen                                                                                           |                                                                                                    |  |
|                       | Device unlock               | Status van Device unlock en instellingen                                                                                          |                                                                                                    |  |
| Security &<br>Privacy | Account security            | Status van Account security en instellingen                                                                                       |                                                                                                    |  |
| i intaoy              | Device finders              | Status van Device finders en instellingen                                                                                         |                                                                                                    |  |
|                       | System & updates            | Status van System & updates en instellingen                                                                                       |                                                                                                    |  |
|                       | Privacy                     | Machtigingen, dashboard, bediening                                                                                                |                                                                                                    |  |
|                       | More Security<br>& Privacy  | Autofill, meldingen en meer                                                                                                    |                                                                                                    |  |
|                       | Use location                | Locatiedienster                                                                                                    | n uitschakelen / inschakelen.                                                                                                    |  |
|                       | App location permissions    | Stel app-locatierechten in.                                                                                                    |                                                                                                    |  |
| Location              | Location<br>services        | Earthquake alerts, Emergency Location Service, Google<br>Location Sharing, Wi-Fi scanning, Bluetooth scanning                     |                                                                                                    |  |
|                       | Country & region            | Land en regio i                                                                                                    | nstellen.                                                                                                    |  |
| Passwords &           | Stel accounts er            | n wachtwoorden                                                                                                    | in.                                                                                                    |  |
| accounts              | Automatically sync app data | Automatische synchronisatie van app-gegevens uitschakelen / inschakelen.                                                          |                                                                                                    |  |

| Aanpassingsitem                             | Probleem / Optie                                               |                                                                                                    |                                                                                                    |  |
|---------------------------------------------|----------------------------------------------------------------|----------------------------------------------------------------------------------------------------|----------------------------------------------------------------------------------------------------|--|
|                                             | Geef een dagelijks<br>activiteitsfrequenti                     | s overzicht weer v<br>ie.                                                                                                    | van uw apparaatgebruik en app-                                                                                                    |  |
| Digital Wellbeing<br>& parental<br>controls | Dashboard                                                      |                                                                                                    |                                                                                                    |  |
|                                             | Bedtime mode                                                   | Pas de instelling                                                                                                    | jen van de Bedtijdmodus en de                                                                                                    |  |
|                                             | Focus mode                                                     | Focusinouus aa                                                                                                    |                                                                                                    |  |
|                                             | Manage<br>notifications                                        |                                                                                                    |                                                                                                    |  |
|                                             | Do not Disturb                                                 | Pas moldingon (                                                                                                    | an an babaar andarbrakingan                                                                                                    |  |
|                                             | Heads Up                                                       | Pas meldingen aan en beneer onderbrekingen.                                                                                                    |                                                                                                    |  |
|                                             | Show icon in the app list                                      |                                                                                                    |                                                                                                    |  |
|                                             | Parental controls                                              | Voeg inhoudsbe<br>om uw kind te h                                                                                                    | perkingen toe en stel andere limieten in<br>elpen de schermtijd in balans te houden.                                                                                   |  |
| Google                                      | Toegang tot instel<br>Ads, Autofill, Back<br>Personalize using | ingen gerelateerd aan Google-services.<br>up, Devices & sharing, Find My Device, Parental controls,<br>shared data, Set up & restore, Settings for Google apps |                                                                                                    |  |
|                                             | Date format                                                    | Selecteer het Datumformaat.                                                                                                    |                                                                                                    |  |
|                                             | Country & region                                               | De regio-instelling zorgt ervoor dat je router je alleen de<br>wifi-kanalen laat gebruiken die geldig zijn op jouw locatie.                                    |                                                                                                    |  |
|                                             | Input & output                                                 | (Raadpleeg de instelling 'Audio output channel' in de opties voor 'Sound')                                                                                     |                                                                                                    |  |
|                                             | Show Android status bar                                        | Theme                                                                                                    | Pas het thema aan uw gebruiksomgeving<br>aan. (iiWare 13E)                                                                                                    |  |
|                                             | Startup & shutdown                                             | (Raadpleeg de instelling 'Startup & shutdown' in de optie<br>voor 'Accessibility')                                                                             |                                                                                                    |  |
| Advanced                                    | Display                                                        | (Raadpleeg de instelling in de opties voor 'Display')                                                                                                    |                                                                                                    |  |
|                                             |                                                                | Zet de Multi-Window-modus aan/uit.                                                                                                    |                                                                                                    |  |
|                                             | Multi-Windows<br>mode                                          | Window control bar *4                                                                                                    | Stel de positie van de vensterbedieningsbalk<br>in. (On top / Left side / Right side)                                                                                  |  |
|                                             |                                                                | Show multi-<br>window tips * <sup>4</sup>                                                                                                    | Tips voor meerdere vensters<br>uitschakelen/inschakelen.                                                                                                    |  |
|                                             | Gesture                                                        | Five fingers control                                                                                                    | Pas de instellingen aan om de functie voor<br>touch-bewegingen in te schakelen.<br>(Slide left / Slide right / Slide up / Slide<br>down / Slide shrink / Slide spread) |  |
|                                             |                                                                | Camera<br>gesture control                                                                                                    | Pas de instellingen aan om de functie voor touch-bewegingen in te schakelen.                                                                                           |  |
|                                             | Email                                                          | Stel de e-mail in<br>Email instellinge                                                                                                    | n, Emailaccount uitloggen                                                                                                    |  |

| Aanpassingsitem |                                         | Prol                                                                                                    | bleem / Optie                                                                                                    |  |
|-----------------|-----------------------------------------|----------------------------------------------------------------------------------------------------|----------------------------------------------------------------------------------------------------|--|
|                 | Enable<br>Administrator                 | Verleen of trek b                                                                                                    | beheerdersrechten in voor specifieke apps<br>et apparaat.                                                                                                    |  |
|                 | Change<br>administrator<br>password     | Beheerderswacl                                                                                                    | ntwoord opnieuw instellen.                                                                                                    |  |
|                 | Wake On Lan                             | Zet de Wake On                                                                                                    | Lan-functie Aan / Uit.                                                                                                    |  |
|                 | HDMI CEC                                | Zet de HDMI CE                                                                                                    | C-functie Aan / Uit.                                                                                                    |  |
| Administrator   | Wake op<br>actieve bron                 | Zet de "Wake op                                                                                                    | o actieve bron" functie Aan / Uit.                                                                                                    |  |
| Administrator   | Meeting Room<br>mode                    | Het scherm wordt gewekt zodra het een extern signaal detecteert.                                                                        |                                                                                                    |  |
|                 | USB kloop                               | Importeren                                                                                                    | Importeren vanuit signage map onder<br>USB/SD. USB-opslag / SD-kaart                                                                                                   |  |
|                 |                                         | Exporteren                                                                                                    | Exporteren naar signage map onder USB/<br>SD. USB-opslag / SD-kaart                                                                                                    |  |
|                 | Bestanden<br>automatisch<br>verwijderen | Periode van opslag<br>(Geen / 1dag / 7dagen / 30dagen)<br>Type verwijderd bestand<br>(Video / Audio / Images / Documents / Other files) |                                                                                                    |  |
|                 | Beveiliging<br>vergrendeld              | Uitschakelen / Ins<br>Netwerkvergrend                                                                                                   | schakelen (Instellingen vergrendelen /<br>eling / USB-vergrendeling / Onbekende bron* <sup>5</sup> )                                                                   |  |
|                 | Languages                               | System<br>Languages                                                                                                    | Stel de taal in.<br>Taal: Català / Čeština / Dansk / Deutsch                                                                                                    |  |
|                 |                                         | Regional<br>preferences<br>Speech                                                                                                    | / Eesti / English / Español / Français /<br>Italiano / Latviešu / Lietuvių/ Magyar /<br>Nederlands / Norsk Bokmål / Polski /<br>Suomi / Svenska / Русский / Українська |  |
|                 |                                         | On-screen<br>keyboard                                                                                                    | Stel de knoppenbord in. Taal: Català /<br>Čeština / Dansk / Deutsch / Eesti / English                                                                                  |  |
|                 | Knoppenbord                             | Physical<br>keyboard                                                                                                    | / Español / Français / Italiano / Latviešu<br>/ Lietuvių/ Magyar / Nederlands / Norsk<br>Rakmål / Daleki / Suami / Suanka /                                            |  |
| System          |                                         | Tools                                                                                                    | Русский / Українська                                                                                                    |  |
|                 |                                         | System<br>navigation                                                                                                    | Stel in hoe u door het systeem navigeert.<br>(Gesture navigation / 3-button navigation /<br>Traditional navigation)                                                    |  |
|                 | Gestures                                | Press and hold power button                                                                                                    | Schakel de functie uit/in om de assistent te activeren.                                                                                                    |  |
|                 |                                         | Five fingers control                                                                                                    | (Raadpleeg de instelling 'Gesture' in de                                                                                                    |  |
|                 |                                         | Camera<br>gesture control                                                                                                    | opties voor 'Advanced')                                                                                                    |  |
|                 | Datum & Tijd                            | Stel de Datum er<br>Date, Time, Use<br>locale default, U                                                                                | n tijd in.<br>location to set time zone, Time zone, Use<br>se 24-hour format, Date Format                                                                              |  |
|                 | Backup                                  | Maak een back-up van de gegevens met Google One.                                                                                        |                                                                                                    |  |

| Aanpassingsitem | Probleem / O   | otie In te drukken knoppen                                                             |
|-----------------|----------------|----------------------------------------------------------------------------------------|
|                 | System update  | Controleer en update naar de nieuwste firmwareversie.                                  |
| System          | Multiple users | Beheer meerdere gebruikers en gasten.                                                  |
|                 | Reset options  | Reset Wi-Fi, mobile & Bluetooth, Reset app preferences, Erase all data (factory reset) |

\*<sup>1</sup> WiFi, Hotspot and Bluetooth can only be used when Option WiFi Module or Slot-PC is installed.

\*<sup>2</sup> WiFi will be turned off when the Ethernet is turned on.

\*<sup>3</sup> Available only when Option Slot-PC is installed.

- \*<sup>4</sup> Only available for Multi-Window Mode enable. See page 42 for more details.
- \*<sup>5</sup> APK from unknown sources can be installed, the installation is done on customer own risk, manufacture will not take any responsibility and not give any support for the installed APK's. Input + 2580 (Debug Menu : Unknown sources)

# De navigatiewerkbalk wordt weergegeven

De slide werkbalk kan zowel aan de linker als rechterzijde van het scherm worden weergegeven.

- C : Terug
- 🔓 : Home
- 🕒 : Back Stage

Clean all : Verwijder alle lopende apps

# - Toepassing -

All Apps (Clean, Browser, Browser, iiyama Account, Cloud Drive, EShare Pro, Finder, iiyama Class, iiyama DMS, iiyama Share, iMirror, Keeper, Note, Palette, Settings, Viualizer, WPS Office)

# - Hulpmiddelen -

U kunt maximaal 4 tools op de navigatiebalk plaatsen vanuit "Meer". (Klik op Bewerken in het "Meer"-venster of houd de icoon ingedrukt. Voeg toe aan / verwijder van de navigatiebalk door op de " + " / " - " te klikken, weergegeven op de icoon.)

# 🔎 : Mark

Pen: Annotatie

Brush: Markeerstift

Clean: Verwijder alle annotaties en notities, handbeweging gum

Save: Sla de huidige annotaties op als afbeeldingen in het geheugen.

Finder: Snelkoppeling naar de Finder-map.

Invoegen: Voeg de afbeelding (volledige schermafbeelding) toe aan Notitie.

Share: Annotatie Delen

Gebruikers kunnen de QR-code scannen met een smartphone en de annonatieafbeelding downloaden naar een smartphone.

Cloud: Google Drive / One Drive

### **Opslaan in Cloud Drive**

Gebruikers kunnen hun aantekeningen en annotaties direct in Note opslaan op een van de Cloud drives door op het pictogram Cloud storage in het menu te klikken. Om de manier waarop bestanden in de Cloud drive worden opgeslagen te wijzigen, kunnen gebruikers twee opties selecteren in het Cloudopslagoverzicht.

### Gebruik het standaard account

Als dit is aangevinkt, worden alle notities automatisch opgeslagen in de standaard Cloud drive. Gebruikers kunnen geen cloud drive selecteren.

### Gebruik de standaard bestandsnaam bij het opslaan

Wanneer ingeschakeld, worden alle notities opgeslagen in de geselecteerde Cloud drive met de bestandsnaam. Gebruikers kunnen het bestand niet (her)noemen.

Close: Sluiten

- 🕒 : Menu
- : More (All tools)
- Bevries het getoonde beeld.
   Zoom +
   Zoom Full-screen
   Close: Exit

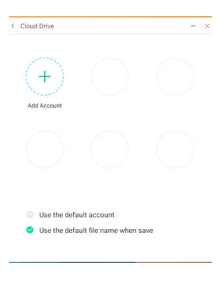

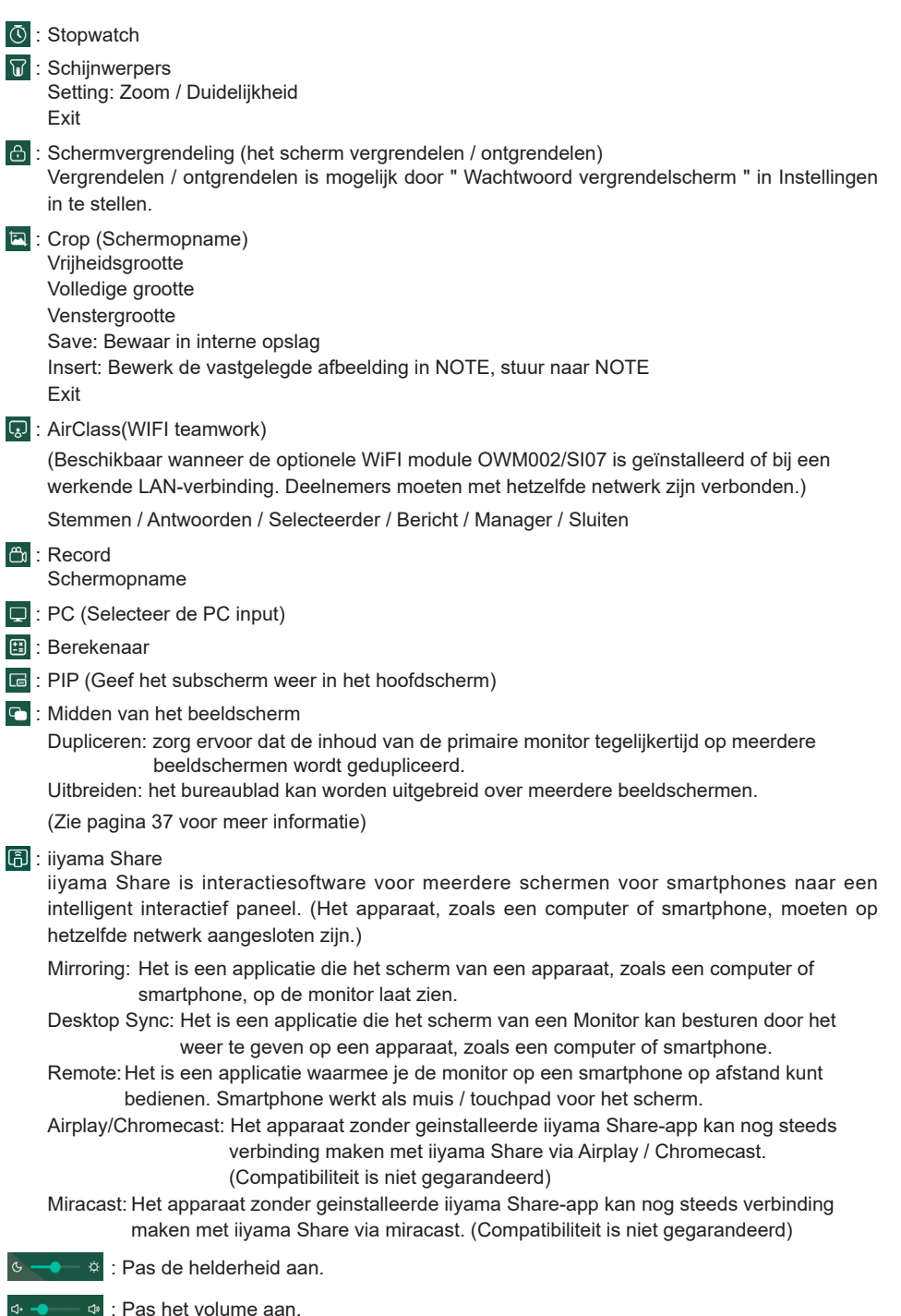

# Snelkoppeling\*

- App -

Versleep en plaats de app-icoon van "Alle apps" op je scherm om een snelkoppelingsicoon te maken.

- File / Folder -

Versleep en plaats een bestand of map vanuit de Finder op je scherm om een snelkoppelingsicoon te maken.

- Website -

Maak een snelkoppeling door de gewenste website te openen en in het instellingenmenu te klikken op "De snelkoppeling naar het bureaublad verzenden".

- Move -

Verplaats door de icoon lang ingedrukt te houden en te slepen en neer te zetten.

- Remove -

Verwijder het doorde icoon lang ingedrukt te houden en op Verwijderen te klikken in het menu.

\* Beschikbaar na inloggen in iiyama-account.

# Multi-Windows

Om de functie Multi-Windows te gebruiken, moet u het eerst inschakelen: Instellingen> Persoonlijk> Multi-Window-modus.

- Wijzig de grootte van Windows om 4 apps tegelijkertijd op het scherm weer te geven.
- Sleep inhoud tussen apps.

Houd de afbeelding in de browser ingedrukt en sleep de afbeelding naar NOTE. <Ondersteuning> Beeld : NOTE, Finder Tekst : NOTE, Finder

DE MONITOR GEBRUIKEN 43

# <Hoe gebruik je AirClass>

- 1 De leraar opent 🗔 AirClass.
- ② Deelnemers kunnen hun mobiele apparaat gebruiken om de QR code te scannen. Android en het mobiele apparaat moeten met hetzelfde netwerk zijn verbonden. De leerlingen kunnen ook deelnemen aan de klas door de URL in de browser in te voeren.
- ③ Wanneer alle studenten zijn aangesloten klik je op 'start de klas'.
- Antwoord
  - 1. De leraar schrijft een vraag in Note en klikt op Stemmen.
  - 2. De leraar selecteert de optie Enkele keuzemodus of meervoudige keuzemodus.
  - 3. De studenten die zijn ingelogd worden weergegeven. Klik vervolgens op BEGIN.
  - Nadat de student het antwoord heeft ingeleverd, kan de docent op "Voltooien" klikken en de statistische gegevens van het antwoord worden op het scherm weergegeven.
  - Leraar selecteert het juiste antwoord op het scherm; het juiste antwoord zal groen zijn en het verkeerde antwoord zal rood zijn.
- ⑤ Antwoorden

Nadat de leraar op de Responder heeft geklikt. De eerste leerling die op het pictogram "Wees snel" op de notebook / smartphone klikt, wordt geselecteerd.

6 Selecteerder

De docent kan op de Selector klikken om willekeurig een leerling te selecteren om de vragen te beantwoorden.

# ⑦ Bericht

- 1. De docent kan de berichtfunctie inschakelen om berichten van studenten op het scherm te laten zien.
- De studenten schrijven hun eigen mening op hun notebook of smartphone en klikken om te verzenden.
- ⑧ Manager

De leraar kan via de Manager functie op elk gewenst moment de QR code weergegeven zodat andere studenten de sessie ook klikken bijwonen.

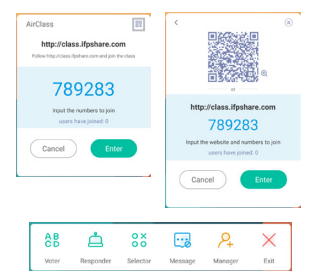

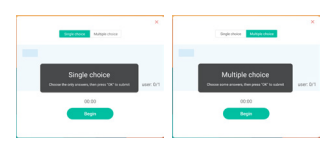

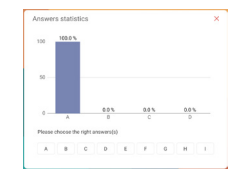

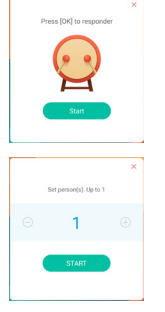

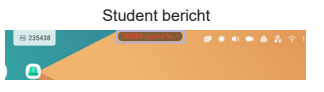

# <Hoe gebruik je Display center>

1 Klik in het 🗅 midden van het beeldscherm.

Deze functie identificeert de verbinding met een externe monitor met HDMI OUT.

2 Pop-up venster.

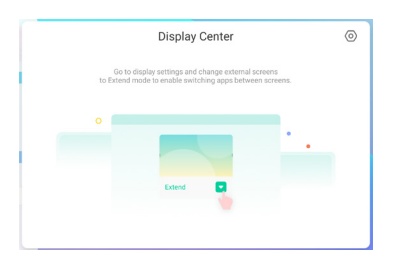

3 Beeldscherminstellingen

### Manager:

Kies de gewenste modi voor beeldschermen met meerdere monitoren: Dupliceren of Verlengen.

### Indeling:

Houd het scherm ingedrukt (of klik erop) en sleep om de positie opnieuw in te delen.

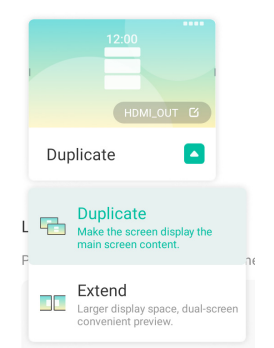

|--|--|--|

### ④ Uitbreidingsmodus

### App-schakelaar:

Selecteer een achtergrond-app en ga naar een monitor om de app op die monitor te gebruiken.

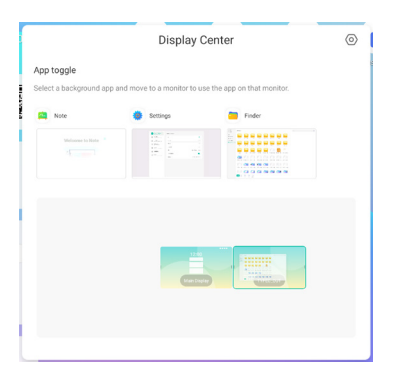

# [Note]

Dit is een schrijf software.

Werkt als een whiteboard, je kunt er karakters op schrijven, lijnen en afbeeldingen tekenen. Tevens kunt u een afbeelding of een ander bestand toevoegen.

# Klik op 🛤 -icoon met de touchpen.

# - Tools -

Menu: Toon het menu van Note.

New: Sla de notitie op en open een nieuwe notitie.

Open: Open het bestand.

Save: Sla het huidige document op als afbeelding in de verkenner.

Save as: Sla het huidige document op een nieuwe locatie op met dezelfde naam of een andere titel.

Import: Voeg een afbeelding toe. (IMG/PDF/SVG)

Export : Export als IMG/PDF/SVG/IWB.

Cloud Storage: Google Drive / One Drive

# **Opslaan in Cloud Drive**

Gebruikers kunnen hun aantekeningen en annotaties direct in Note opslaan op een van de Cloud drives door op het pictogram Cloud storage in het menu te klikken. Om de manier waarop bestanden in de Cloud drive worden opgeslagen te wijzigen, kunnen gebruikers twee opties selecteren in het Cloudopslagoverzicht.

# Gebruik het standaard account

Als dit is aangevinkt, worden alle notities automatisch opgeslagen in de standaard Cloud drive. Gebruikers kunnen geen cloud drive selecteren.

**Gebruik de standaard bestandsnaam bij het opslaan** Wanneer ingeschakeld, worden alle notities opgeslagen in de

geselecteerde Cloud drive met de bestandsnaam. Gebruikers kunnen het bestand niet (her)noemen.

Theme: Verander de achtergrondkleur.

Send Email: Stuur de vastgelegde afbeelding per e-mail. Settings:

Eraser mode: Gum / Selectie Wissen

Palm rejection disabled/enabled:

Enabled: Indien ingeschakeld, wordt de handpalm die op het scherm rust genegeerd. Multi-finger writing disabled/enabled:

Multi-vinger is toegestaan wanneer ingeschakeld, en multi-vinger is een voorvertoning wanneer uitgeschakeld.

Automatic brightness disabled/enabled:

Enabled: De helderheid wordt automatisch verlaagt tijdens het schrijven in Note.

Customise toolbars: U kunt de werkbalk aanpassen door een tool te kiezen in "Werkbalk aanpassen".

Exit: Keer terug naar het hoofdscherm.

Share: Opmerking delen

Gebruikers kunnen de QR-code scannen met een smartphone en de annonatie-afbeelding downloaden naar een smartphone.

List: Maak een lijst van alle geopende notities.

Select: Selecteer een object die bewerkt, verplaatst en gezoomd kan worden.

Pen: Pas de kleur van uw pen aan terwijl u met de hand schrijft.

Verander de breedte en de kleur van de lijn. (Pen/Handschriftgrootte/Handschrift kleur)

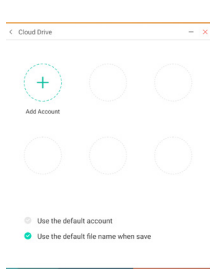

NEDERLANDS

Eraser: Wis de geseicificeerd object. Clean All: De pagina opschonen. Ruler: Liniaal functie Shape: Teken de vorm. Table: Tafel creëren Mind map: Hulpmiddel voor visueel denken Sticky-Notes: Brainstorm-hulpmiddel Preview: Beeld weergeven Grid: Hulpmiddel voor rasternotities Undo: Annuleren Redo : Overdoen Add: Voeg een nieuwe pagina toe na de laatste pagina.  $\checkmark$  : Naar de vorige pagina.

- > : Naar de volgende pagina.
- 2/7 : Paginanummer

### - Uitbreidingsfunctie van de pen -

Nadat het handschrift is geselecteerd, kan het handschrift worden omgezet in intelligente tekst voor verdere verwerking.

Tools : Color, Smartwrite, Search, Flip, Top, Clone, Delete

- Afbeelding uitbreidingsfunctie -

Nadat je de afbeelding hebt geselecteerd, kan de afbeelding worden omgezet in een vectorafbeelding en kan de afbeelding worden gespiegeld. Tools : Crop, SVG, Flip, Top, Clone, Delete

# [Finder (Bestandsverkenner)]

Klik op -icoon met de touchpen.

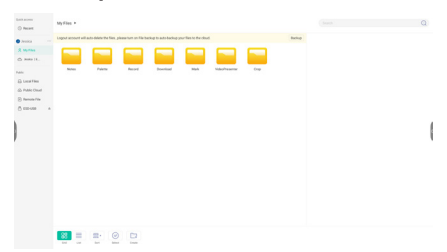

Blader door de bestanden die zijn opgeslagen op het interne opslagapparaat, de USB-opslag, de openbare cloud, het externe bestand en uw cloudopslag.

Ondersteund formaat

DOC : PPT, Word, Excel, PDF (Open het bestand met Goolge Doc / Sheets / Slides) Note : Note bestanden, schermafdruk Video : .3g2 .3gp .avi .flv .f4v .mkv .mov .mp4 .VOB .mpg/.MPEG .ts Picture : .jpg .jpeg .png .bmp .gif Audio : .aac .ape .flac .m4a .mp3 .ogg .wav

# - Tools -

- Q: Zoeken
- : Minimalisatie
- : Maximalisatie / herstel
- X: Sluiten
- B: Grid
- : List
- Selecteer
- ੱ∃: Alles selecteren
- 🛞: Cancel
- Create:
- 🕀 : New Win
- 🗐 : Kopieëren
- 📋 : Plakken
- 🔀 : Knippen
- 🔟 : Verwijderen
- [T]: Andere naam geven
- nt : Send

### Mijn bestanden

De map "Mijn bestanden" wordt aangemaakt in uw OneDrive of Google Drive zodra u bent verbonden met uw iiyama-account.

### Cloud Drive (Google Drive / One Drive)

### **Opslaan in Cloud Drive**

Gebruikers kunnen hun aantekeningen en annotaties direct in Note opslaan op een van de Cloud drives door op het pictogram Cloud storage in het menu te klikken. Om de manier waarop bestanden in de Cloud drive worden opgeslagen te wijzigen, kunnen gebruikers twee opties selecteren in het Cloudopslagoverzicht.

### Gebruik het standaard account

Als dit is aangevinkt, worden alle notities automatisch opgeslagen in de standaard Cloud drive. Gebruikers kunnen geen cloud drive selecteren.

# Gebruik de standaard bestandsnaam bij het opslaan

Wanneer ingeschakeld, worden alle notities opgeslagen in de geselecteerde Cloud drive met de bestandsnaam. Gebruikers kunnen het bestand niet (her)noemen.

# Extern bestand

Ondersteuning voor toegang tot SAMBA(SMB1.0) en FTP-server.

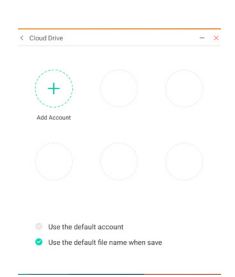

# [Webbrowser]

Verbind met het netwerk en browse het web.

Klik op 🔹 -icoon met de touchpen.

# [Camera]

Maak foto's en neem video's op.

Klik op 🙆 -icoon met de touchpen.

# [Clock]

Stel wekkers in, controleer de tijd, en gebruik een stopwatch en timer.

Klik op 😪 -icoon met de touchpen.

# [Cloud Drive]

Verbind met het netwerk en Cloud Drive.

Klik op -icoon met de touchpen.

# [Contacts]

Beheer telefoonnummers, e-mails en adressen.

Klik op 🖪 -icoon met de touchpen.

# [iiyama Account]

Dit is een authenticatieschema voor eenmalige aanmelding voor klantidentiteit en toegangsbeheer.

# Klik op 💶 -icoon met de touchpen.

# [iiyama DMS]

Deze software biedt organisaties een handige en snelle uniforme beheeroplossing voor eindapparatuur, bouwt een efficiënt en realtime apparatuurbeheersysteem, helpt bij het digitaliseren van de campusomgeving en maakt campusbeheer gemakkelijker.

# Klik op 📥 -icoon met de touchpen.

# [iiyama Share]

Dit is de software die het scherm draadloos kan delen met andere notebooks enz.

### Klik op 🔤 -icoon met de touchpen.

# [Keeper]

Dit is een software die een draaiende toepassing kan opruimen.

## Dubbelklik op 🖋 -icoon met de touchpen.

Een toets optimalisatie : Geheugen en prullenpak opschonen Geheugen opschonen : Geheugen opschonen Prullenmand opschonen : Opslagruimte opschonen

# [Palette]

Dit is software voor het schrijven van illustraties.

# Klik op 📀 -icoon met de touchpen.

# [Visualizer]

Visualizer is een app waarmee gebruikers een webcam of visualizer (documentcamera) kunnen aansluiten om live instructies of fysiek materiaal vast te leggen en deze vervolgens op een scherm te projecteren om ze te bekijken en te annoteren.

# Klik op 💽 -icoon met de touchpen.

# Standby modus

Als het videosignaal van de computer zijn uitgeschakeld, schakelt de monitor de standby modus in waardoor het stroomverbruik wordt beperkt tot minder dan 0,5W\*. Het scherm springt op zwart, en de stroomindicator wordt rood. Als het toetsenbord of muis worden gebruikt verschijnt het beeld na enkele seconden weer uit de standby modus.

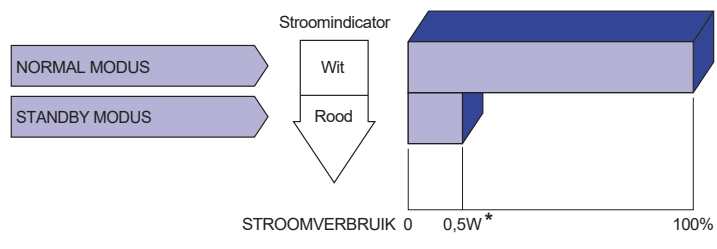

\* Wanneer de USB-apparaten niet zijn aangesloten.

# **PROBLEMEN OPLOSSEN**

tehard of te zacht.

Als de monitor niet juist functioneert, moet u de onderstaande punten in de genoemde volgorde doornemen om te zien of een mogelijke oplossing wordt genoemd.

- 1. Verricht de afstellingen die staan beschreven in GEBRUIK VAN DE MONITOR, afhankelijk van het probleem dat u ondervindt. Als de monitor geen beeld geeft, zie punt 2.
- 2. Raadpleeg de volgende overzichten als u geen passend afstellingsonderdeel vindt in GEBRUIK VAN DE MONITOR of als het probleem aanhoudt.
- 3. Als u een probleem ondervindt dat niet in de overzichten wordt beschreven of als u het probleem niet aan de hand van de overzichten kunt oplossen, moet u de monitor niet langer gebruiken en moet u contact opnemen met uw dealer of met iiyama voor verdere assistentie.

### Probleem Controlepunt (1) Geen beeld (Stroomindicator □ Is het netsnoer goed aangesloten? licht niet op.) □ Staat de Power-schakelaar op ON? □ Staat er spanning op het stopcontact ? Controleer dit met een ander apparaat. (Stroomindicator is □ Als de blanco schermbeveiliging actief is, moet u het knoppenbord of de muis aanraken. wit) □ IVerhoog het Contrast en/of de Helderheid. □ Is de computer ingeschakeld? □ Is de signaalkabel goed aangesloten? □ Valt de signaaltiming van de computer binnen de specificatie van de display? (Stroomindicator is □ Als de monitor "Geen signaal" weergeeft, moet u het toetsenbord of de muis aanraken. rood.) □ Is de computer ingeschakeld? Is de signaalkabel goed aangesloten? □ Valt de signaaltiming van de computer binnen de specificatie van de display? (2) Het scherm is niet Is de signaalkabel goed aangesloten? gesynchroniseerd. □ Valt de signaaltiming van de computer binnen de specificatie van de monitor? ③ De schermpositie □ Valt de signaaltiming van de computer binnen de specificatie van de bevindt zich niet in monitor? het midden. (4) Het scherm is te □ Valt het video-uitgangsniveau van de computer binnen de specificatie helder of te donker. van de monitor? (5) Het scherm trilt. □ Valt het voltage binnen de specificatie van de monitor? □ Valt de signaaltiming van de computer binnen de specificatie van de monitor? 6 Geen geluid. De audio-apparatuur (computer enz.) staat AAN. De audiokabel is op de juiste wijze aangesloten. Zet het geluid harder. De Mute-functie is UIT. ☐ Het audio-uitvoerniveau van de audioapparatuur komt overeen met despecificaties van de monitor. ⑦ Het geluid staat Het audio-uitvoerniveau van de audioapparatuur komt overeen met

despecificaties van de monitor.

### Probleem

### Controlepunt

- ⑧ Er is een vreemdgeluid □ De audiokabel is op de juiste wijze aangesloten. te horen.
- (9) Het touch scherm reageert niet.
- □ Zit de USB-kabel stevig in de connector? □ Heeft u de "Touch screen"-driver geïnstaleerd?
- De touch-positie veranderd niet.
- □ Heeft u de juiste set up van de kalibratie-functie gekozen?

# **RECYCLE-INFORMATIE**

Voor betere milieubescherming te schikken gelieve uw monitor niet. Gelieve te bezoeken onze website: https://iiyama.com voor monitor recycling.

# BIJLAGE

Design en specificaties kunnen vooraf en zonder opgaaf van reden gewijzigd worden.

# SPECIFICATIES : ProLite TE8612MIS-B4AG

|                                      | Technologie          | IR Touch 40points                                                                                                    |  |  |
|--------------------------------------|----------------------|----------------------------------------------------------------------------------------------------|--|--|
| Touch-<br>Scherm                     | Licht doorlatendheid | 92%                                                                                                    |  |  |
|                                      | Hardheid             | 7H                                                                                                    |  |  |
|                                      | Dikte                | 3mm                                                                                                    |  |  |
|                                      | Communicatie system  | USB seriële overdracht                                                                                                    |  |  |
| Reactietijd                          |                      | 10ms                                                                                                    |  |  |
| Afmeting Categorie                   |                      | 86"                                                                                                    |  |  |
|                                      | Panel-technologie    | IPS                                                                                                    |  |  |
|                                      | Afmeting             | Diagonaal: 85,6" (217,427cm)                                                                                                    |  |  |
|                                      | Pixelafstand         | 0,4935mm H × 0,4935mm V                                                                                                    |  |  |
| Lcd-<br>scherm                       | Helderheid           | 400cd/m² (Typisch, paneel),<br>205cd/m² (Standaard / Energiebesparend)                                                                                                    |  |  |
|                                      | Contrastverhouding   | 1200 : 1 (Typisch: Zonder glas)                                                                                                    |  |  |
|                                      | Inkijkhoek           | Horizontaal: 178 graden, verticaal: 178 graden (Typisch)                                                                                                    |  |  |
|                                      | Reactietijd          | 6,5ms (Standaard: Grijs tot Grijs)                                                                                                    |  |  |
| Aantal kle                           | euren                | Ongeveer 1,07 milliard                                                                                                    |  |  |
| Synchronisatiefrequentie             |                      | VGA: Horizontaal: 30,0-80,0kHz, verticaal: 50-60Hz<br>HDMI/DisplayPort:: Horizontaal: 30,0-135,0kHz, verticaal: 24-60Hz<br>USB-C: Horizontaal: 30,0-135,0kHz, verticaal: 24-60Hz                                                                                                  |  |  |
| Optimaal resolutie                   |                      | 3840 × 2160, 8,3 MegaPixels                                                                                                    |  |  |
| Max. ondersteunende resolutie        |                      | VGA: 1920 × 1080 60Hz<br>HDMI/DisplayPort: 3840 × 2160 60Hz (YUV420/RGB444/YUV444)<br>USB-C: 3840 × 2160 60Hz                                                                                                    |  |  |
| Ingangsaansluiting                   |                      | VGA ×1, HDMI ×2, DisplayPort ×1, USB-C ×2                                                                                                    |  |  |
| USB-versie                           |                      | USB2,0 (DC5V, 500mA) ×1 (Achter: 1 voor software-update)<br>USB3,2 Gen 1 (5Gbps, DC5V, 900mA) ×4 (Voor: 2, Kant: 2)<br>USB-C 3,2 Gen1 (5Gbps, 5V, 3A / 9V, 3A / 12V, 3A / 20V, 3,25A) ×1<br>(DisplayPort 1,2 ALT mode/Touch/Power Derivery 65W)<br>USB-C 2,0 (480Mbps, 5V, 3A) ×1 |  |  |
| Aantal USB-poorten<br>Type connector |                      | 2 : Type C<br>2 Upstream : Type B (voor touch)<br>5 Downstream : Type A                                                                                                    |  |  |
| OPS                                  |                      | 80PIN, 18V 6A, Max 108W                                                                                                    |  |  |
| Geheugenopslag                       |                      | 8GB / 128GB                                                                                                    |  |  |
| Ingang audio-aansluiting             |                      | ø 3,5mm mini jack (Stereo)                                                                                                    |  |  |
| LAN                                  |                      | RJ45 ×2 (in/uit)                                                                                                    |  |  |
| Seriële p                            | oort                 | RS-232C In                                                                                                    |  |  |
| Ingang s                             | ynchronisatiesignaal | Aparte sync: TTL, Positief of Negatief                                                                                                    |  |  |
| Ingang videosignaal                  |                      | Analoog: 0,7Vp-p (Standaard), 75Ω, Positief<br>Digitaal: HDMI, DisplayPort, USB-C 3,2 Gen1 (DisplayPort 1,2)                                                                                                    |  |  |
| Ingang a                             | udiosignaal          | Maximaal 2,0Vrms                                                                                                    |  |  |
| Uitgang aansluiting                  |                      | HDMI 3840 × 2160 60Hz                                                                                                    |  |  |

| SPDIF Uitgang aansluiting     | SPDIF                                                                       |  |  |  |
|-------------------------------|-----------------------------------------------------------------------------|--|--|--|
| Koptelefoon aansluiting*1     | ø 3,5mm mini jack (Stereo)                                                  |  |  |  |
| Luidsprekers                  | Intern: 2 Standaard: 16W (stereo luidsprekers)                              |  |  |  |
| Android-versie                | 13E (Android 14)                                                            |  |  |  |
| Maximum schermformaat         | 1895,0mm W × 1066,0mm H / 74,6" W × 42,0" H                                 |  |  |  |
| Stroombron                    | 100-240VAC, 50/60Hz, 4,5A                                                   |  |  |  |
| Energioverbruik* <sup>2</sup> | 181W typisch (Standaard / Energiebesparend)                                 |  |  |  |
|                               | Standby modus: 0,5W maximum, Uit modus: 0,3W maximum                        |  |  |  |
| Afmetingen / gewicht          | 1957,0 × 1160,0 × 98,0mm / 77,0 × 45,7 × 3,9 " (B×H×D)<br>48,5kg / 106,9lbs |  |  |  |
|                               | Gebruik : Temperatuur 0 tot 40°C / 32 tot 104°F                             |  |  |  |
| Omgevingsvariabelen           | Vochtigheidsgraad 10 tot 90% (geen condensatie)                             |  |  |  |
|                               | Vochtigheidsgraad 10 tot 90% (geen condensatie)                             |  |  |  |
| Goedkeuringen                 | CE, UKCA, TÜV-GS, EAC                                                       |  |  |  |

- **OPMERKING** \*<sup>1</sup> De juiste werking van aangesloten externe apparaten, behalve hoofdtelefoons, kan niet worden gegarandeerd.
  - \*<sup>2</sup> Wanneer de USB-apparaten niet zijn aangesloten.

# SPECIFICATIES : ProLite TE7512MIS-B4AG

|                                      | Technologie          | IR Touch 40points                                                                                                    |
|--------------------------------------|----------------------|----------------------------------------------------------------------------------------------------|
|                                      | Licht doorlatendheid | 92%                                                                                                    |
| Touch-                               | Hardheid             | 7H                                                                                                    |
| Scherm                               | Dikte                | 3mm                                                                                                    |
|                                      | Communicatie system  | USB seriële overdracht                                                                                                    |
|                                      | Reactietijd          | 10ms                                                                                                    |
| Afmeting Categorie                   |                      | 75"                                                                                                    |
|                                      | Panel-technologie    | VA                                                                                                    |
|                                      | Afmeting             | Diagonaal: 74,52" (189,273cm)                                                                                                    |
|                                      | Pixelafstand         | 0,42975mm H × 0,42975mm V                                                                                                    |
| Lcd-<br>scherm                       | Helderheid           | 400cd/m <sup>2</sup> (Typisch, paneel),<br>205cd/m <sup>2</sup> (Standaard / Energiebesparend)                                                                                                    |
|                                      | Contrastverhouding   | 5000 : 1 (Typisch: Zonder glas)                                                                                                    |
|                                      | Inkijkhoek           | Horizontaal: 178 graden, verticaal: 178 graden (Typisch)                                                                                                    |
|                                      | Reactietijd          | 6,5ms (Standaard: Grijs tot Grijs)                                                                                                    |
| Aantal kle                           | euren                | Ongeveer 1,07 milliard                                                                                                    |
| Synchronisatiefrequentie             |                      | VGA: Horizontaal: 30,0-80,0kHz, verticaal: 50-60Hz<br>HDMI/DisplayPort: Horizontaal: 30,0-135,0kHz, verticaal: 24-60Hz<br>USB-C: Horizontaal: 30,0-135,0kHz, verticaal: 24-60Hz                                                                                                   |
| Optimaal resolutie                   |                      | 3840 × 2160, 8,3 MegaPixels                                                                                                    |
| Max. ondersteunende resolutie        |                      | VGA: 1920 × 1080 60Hz<br>HDMI/DisplayPort: 3840 × 2160 60Hz (YUV420/RGB444/YUV444)<br>USB-C: 3840 × 2160 60Hz                                                                                                    |
| Ingangsaansluiting                   |                      | VGA ×1, HDMI ×2, DisplayPort ×1, USB-C ×2                                                                                                    |
| USB-versie                           |                      | USB2,0 (DC5V, 500mA) ×1 (Achter: 1 voor software-update)<br>USB3,2 Gen 1 (5Gbps, DC5V, 900mA) ×4 (Voor: 2, Kant: 2)<br>USB-C 3,2 Gen1 (5Gbps, 5V, 3A / 9V, 3A / 12V, 3A / 20V, 3,25A) ×1<br>(DisplayPort 1,2 ALT mode/Touch/Power Derivery 65W)<br>USB-C 2,0 (480Mbps, 5V, 3A) ×1 |
| Aantal USB-poorten<br>Type connector |                      | 2 : Type C<br>2 Upstream : Type B (voor touch)<br>5 Downstream : Type A                                                                                                    |
| OPS                                  |                      | 80PIN, 18V 6A, Max 108W                                                                                                    |
| Geheugenopslag                       |                      | 8GB / 128GB                                                                                                    |
| Ingang a                             | udio-aansluiting     | ø 3,5mm mini jack (Stereo)                                                                                                    |
| LAN                                  |                      | RJ45 ×2 (in/uit)                                                                                                    |
| Seriële poort                        |                      | RS-232C In                                                                                                    |
| Ingang s                             | ynchronisatiesignaal | Aparte sync: TTL, Positief of Negatief                                                                                                    |
| Ingang vi                            | deosignaal           | Analoog: 0,7Vp-p (Standaard), 75Ω, Positief<br>Digitaal: HDMI, DisplayPort, USB-C 3,2 Gen1 (DisplayPort 1,2)                                                                                                    |
| Ingang a                             | udiosignaal          | Maximaal 2,0Vrms                                                                                                    |
| Uitgang a                            | aansluiting          | HDMI 3840 × 2160 60Hz                                                                                                    |
| SPDIF U                              | itgang aansluiting   | SPDIF                                                                                                    |
| Koptelefoon aansluiting-1            |                      | ø 3,5mm mini jack (Stereo)                                                                                                    |

| Luidsprekers          | Intern: 2 Standaard: 16W (stereo luidsprekers)                                                                                                    |  |  |  |  |  |
|-----------------------|----------------------------------------------------------------------------------------------------|--|--|--|--|--|
| Android-versie        | 13E (Android 14)                                                                                                    |  |  |  |  |  |
| Maximum schermformaat | 1650,0mm W × 928,0mm H / 65,0" W × 36,5" H                                                                                                    |  |  |  |  |  |
| Stroombron            | 100-240VAC, 50/60Hz, 4,0A                                                                                                    |  |  |  |  |  |
| Energieverbruik*2     | 174W typisch (Standaard / Energiebesparend)<br>Standby modus: 0,5W maximum, Uit modus: 0,3W maximum                                                                                                    |  |  |  |  |  |
| Afmetingen / gewicht  | 1709,5 × 1020,0 × 98,5mm / 67,3 × 40,2 × 3,9 " (B×H×D)<br>39,0kg / 86,0lbs                                                                                                    |  |  |  |  |  |
| Omgevingsvariabelen   | Gebruik :       Temperatuur       0 tot 40°C / 32 tot 104°F         Vochtigheidsgraad       10 tot 90% (geen condensatie)         Opslag :       Temperatuur       -20 tot 60°C / 4 tot 140°F         Vochtigheidsgraad       10 tot 90% (geen condensatie) |  |  |  |  |  |
| Goedkeuringen         | CE, UKCA, TÜV-GS, EAC                                                                                                    |  |  |  |  |  |

**OPMERKING** \*<sup>1</sup> De juiste werking van aangesloten externe apparaten, behalve hoofdtelefoons, kan niet worden gegarandeerd.

\*<sup>2</sup> Wanneer de USB-apparaten niet zijn aangesloten.

# SPECIFICATIES : ProLite TE6512MIS-B4AG

|                                      | Technologie          | IR Touch 40points                                                                                                    |  |  |  |  |
|--------------------------------------|----------------------|----------------------------------------------------------------------------------------------------|--|--|--|--|
|                                      | Licht doorlatendheid | 92%                                                                                                    |  |  |  |  |
| Touch-                               | Hardheid             | 7H                                                                                                    |  |  |  |  |
| Scherm                               | Dikte                | 3mm                                                                                                    |  |  |  |  |
|                                      | Communicatie system  | USB seriële overdracht                                                                                                    |  |  |  |  |
|                                      | Reactietijd          | 10ms                                                                                                    |  |  |  |  |
| Afmeting                             | Categorie            | 65"                                                                                                    |  |  |  |  |
|                                      | Panel-technologie    | VA                                                                                                    |  |  |  |  |
|                                      | Afmeting             | Diagonaal: 64,5" (163,896cm)                                                                                                    |  |  |  |  |
|                                      | Pixelafstand         | 0,372mm H × 0,372mm V                                                                                                    |  |  |  |  |
| Lcd-<br>scherm                       | Helderheid           | 400cd/m <sup>2</sup> (Typisch, paneel),<br>195cd/m <sup>2</sup> (Standaard / Energiebesparend)                                                                                                    |  |  |  |  |
|                                      | Contrastverhouding   | 5000 : 1 (Typisch: Zonder glas)                                                                                                    |  |  |  |  |
|                                      | Inkijkhoek           | Horizontaal: 178 graden, verticaal: 178 graden (Typisch)                                                                                                    |  |  |  |  |
|                                      | Reactietijd          | 6,5ms (Standaard: Grijs tot Grijs)                                                                                                    |  |  |  |  |
| Aantal kle                           | euren                | Ongeveer 1,07 milliard                                                                                                    |  |  |  |  |
| Synchronisatiefrequentie             |                      | VGA: Horizontaal: 30,0-80,0kHz, verticaal: 50-60Hz<br>HDMI/DisplayPort: Horizontaal: 30,0-135,0kHz, verticaal: 24-60Hz<br>USB-C: Horizontaal: 30.0-135.0kHz, verticaal: 24-60Hz                                                                                                   |  |  |  |  |
| Optimaal resolutie                   |                      | 3840 × 2160, 8,3 MegaPixels                                                                                                    |  |  |  |  |
| Max. ondersteunende resolutie        |                      | VGA: 1920 × 1080 60Hz<br>HDMI/DisplayPort: 3840 × 2160 60Hz (YUV420/RGB444/YUV444)<br>USB-C: 3840 × 2160 60Hz                                                                                                    |  |  |  |  |
| Ingangsa                             | ansluiting           | VGA ×1, HDMI ×2, DisplayPort ×1, USB-C ×2                                                                                                    |  |  |  |  |
| USB-versie                           |                      | USB2,0 (DC5V, 500mA) ×1 (Achter: 1 voor software-update)<br>USB3,2 Gen 1 (5Gbps, DC5V, 900mA) ×4 (Voor: 2, Kant: 2)<br>USB-C 3,2 Gen1 (5Gbps, 5V, 3A / 9V, 3A / 12V, 3A / 20V, 3,25A) ×1<br>(DisplayPort 1,2 ALT mode/Touch/Power Derivery 65W)<br>USB-C 2,0 (480Mbps, 5V, 3A) ×1 |  |  |  |  |
| Aantal USB-poorten<br>Type connector |                      | 2 : Type C<br>2 Upstream : Type B (voor touch)<br>5 Downstream : Type A                                                                                                    |  |  |  |  |
| OPS                                  |                      | 80PIN, 18V 6A, Max 108W                                                                                                    |  |  |  |  |
| Geheuge                              | nopslag              | 8GB / 128GB                                                                                                    |  |  |  |  |
| Ingang a                             | udio-aansluiting     | ø 3,5mm mini jack (Stereo)                                                                                                    |  |  |  |  |
| LAN                                  |                      | RJ45 ×2 (in/uit)                                                                                                    |  |  |  |  |
| Seriële p                            | oort                 | RS-232C In                                                                                                    |  |  |  |  |
| Ingang synchronisatiesignaal         |                      | Aparte sync: TTL, Positief of Negatief                                                                                                    |  |  |  |  |
| Ingang videosignaal                  |                      | Analoog: 0,7Vp-p (Standaard), 75 $\Omega$ , Positief<br>Digitaal: HDMI, DisplayPort, USB-C 3,2 Gen1 (DisplayPort 1,2)                                                                                                    |  |  |  |  |
| Ingang audiosignaal                  |                      | Maximaal 2,0Vrms                                                                                                    |  |  |  |  |
| Uitgang aansluiting                  |                      | HDMI 3840 × 2160 60Hz                                                                                                    |  |  |  |  |
| SPDIF Uitgang aansluiting            |                      | SPDIF                                                                                                    |  |  |  |  |
| Koptelefoon aansluiting              |                      | ø 3,5mm mini jack (Stereo)                                                                                                    |  |  |  |  |

| Luidsprekers          | Intern: 2 Standaard: 16W (stereo luidsprekers)                                                                                                    |  |  |  |  |  |
|-----------------------|----------------------------------------------------------------------------------------------------|--|--|--|--|--|
| Android-versie        | 13E (Android 14)                                                                                                    |  |  |  |  |  |
| Maximum schermformaat | 1428,5mm W × 803,5mm H / 56,2" W × 31,6" H                                                                                                    |  |  |  |  |  |
| Stroombron            | 100-240VAC, 50/60Hz, 3,5A                                                                                                    |  |  |  |  |  |
| Energieverbruik*      | 129W typisch (Standaard / Energiebesparend)<br>Standby modus: 0,5W maximum, Uit modus: 0,3W maximum                                                                                                    |  |  |  |  |  |
| Afmetingen / gewicht  | 1488,5 × 896,5 × 98,0mm / 58,6 × 35,3 × 3,9 " (B×H×D)<br>28,5kg / 62,8lbs                                                                                                    |  |  |  |  |  |
| Omgevingsvariabelen   | Gebruik :       Temperatuur       0 tot 40°C / 32 tot 104°F         Vochtigheidsgraad       10 tot 90% (geen condensatie)         Opslag :       Temperatuur       -20 tot 60°C / 4 tot 140°F         Vochtigheidsgraad       10 tot 90% (geen condensatie) |  |  |  |  |  |
| Goedkeuringen         | CE, UKCA, TÜV-GS, EAC                                                                                                    |  |  |  |  |  |

**OPMERKING** \*<sup>1</sup> De juiste werking van aangesloten externe apparaten, behalve hoofdtelefoons, kan niet worden gegarandeerd.

\*<sup>2</sup> Wanneer de USB-apparaten niet zijn aangesloten.

# AFMETINGEN : ProLite TE8612MIS

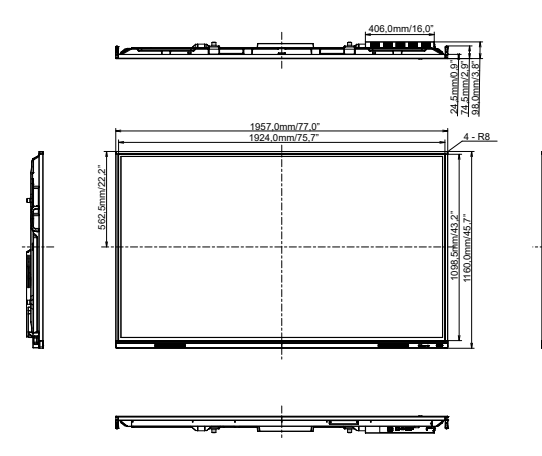

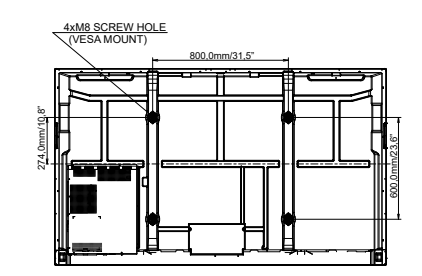

# NEDERLANDS

# AFMETINGEN : ProLite TE7512MIS

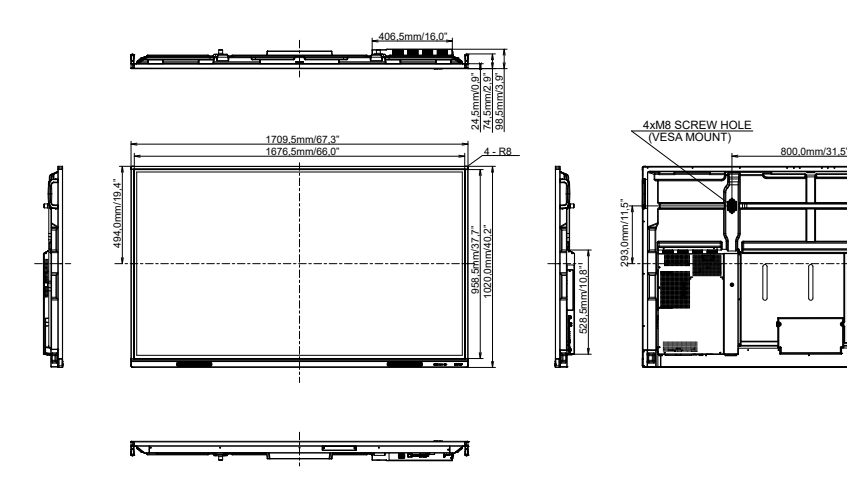

**BIJLAGE 59** 

П

400.0mm/15.7

# AFMETINGEN : ProLite TE6512MIS

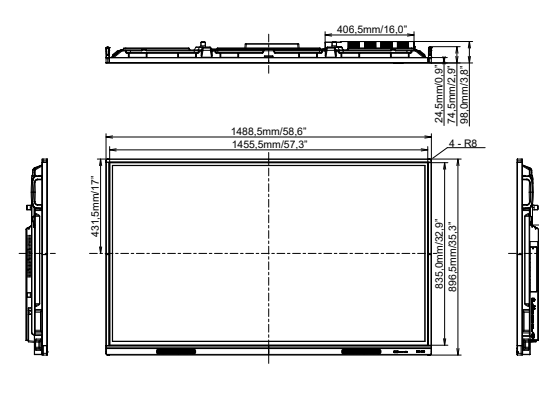

4xM8 SCREW HOLE (VESA MOUNT)

R

2.10,0mm/8,3"

528,5mm/20,8"

600,0mm/23,6"

Ť

E

400.0mm/15.7"

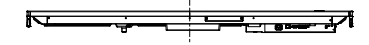

60 BIJLAGE

# ONDERSTEUNENDE TIMING

|      | Timing          |             | fH(kHz) | fV(Hz) | Dot clock<br>(MHz) | VGA        | HDMI1                   | HDMI2                   | USB-C<br>(DisplayPort)  |
|------|-----------------|-------------|---------|--------|--------------------|------------|-------------------------|-------------------------|-------------------------|
|      | VGA 640x480     |             | 31,5    | 60,0   | 25,175             | $\circ$    |                         |                         | $\circ$                 |
|      | SVGA 800x600    |             | 37,9    | 60,0   | 40,000             | $\circ$    | $\circ$                 | $\circ$                 | $\circ$                 |
|      | XGA 1024x768    |             | 48,4    | 60,0   | 65,000             | 0          | $\circ$                 | $\circ$                 | $\bigcirc$              |
|      | WXGA 1280x768   |             | 47,8    | 60,0   | 79,500             | $\circ$    |                         |                         | $\bigcirc$              |
|      | QVGA 1280x960   |             | 60,0    | 60,0   | 108,000            | $\bigcirc$ | $\circ$                 | $\circ$                 | $\bigcirc$              |
|      | SXGA 1280x1024  |             | 64,0    | 60,0   | 108,000            | 0          | $\circ$                 | $\circ$                 | $\bigcirc$              |
| VESA | HD FWX0         | GA 1366x768 | 47,7    | 60,0   | 85,500             | $\circ$    | $\circ$                 | $ $ $\bigcirc$          | $\bigcirc$              |
|      | CVT 1400x900    |             | 55,9    | 60,0   | 106,500            | 0          | 0                       | $\circ$                 | $\bigcirc$              |
|      | WSXGA 1680x1050 |             | 65,3    | 60,0   | 146,250            | 0          | $\bigcirc$              | $\circ$                 | $\Box$                  |
|      | FHD 1920        | 0x1080      | 67,5    | 60,0   | 148,500            | 0          | $\circ$                 | $  \circ  $             | $\Box$                  |
|      | 4K 3840x2160    |             | 67,5    | 30,0   | 297,000            |            | $\circ$                 |                         | $\bigcirc$              |
|      |                 |             | 112,5   | 50,0   | 594,000            |            | $\circ$                 | $ $ $\bigcirc$          | $\bigcirc$              |
|      |                 |             | 135,0   | 60,0   | 594,000            |            | $\circ$                 | $ $ $\bigcirc$          | $\bigcirc$              |
| IBM  | 720x400         |             | 31,5    | 70,0   | 28,320             | $\bigcirc$ | $\circ$                 |                         | $\bigcirc$              |
|      | NTSC-M          |             | 15,7    | 60,0   | 13,500             |            |                         |                         |                         |
|      | NTSC-J          |             | 15,7    | 60,0   | 13,500             |            |                         |                         |                         |
|      | PAL-BDGHI       |             | 15,7    | 60,0   | 13,500             |            |                         |                         |                         |
| SD   | 480i            | 60Hz        | 15,7    | 60,0   | 13,500             |            | $\circ$                 | $\circ$                 | $\bigcirc$              |
|      | 576i            | 50Hz        | 15,6    | 50,0   | 13,500             |            | $\circ$                 | $\circ$                 | $\Box$                  |
|      | 480p            | 60Hz        | 31,5    | 60,0   | 27,000             |            | $\circ$                 | $ $ $\bigcirc$          | $\circ$                 |
|      | 576p            | 50Hz        | 31,3    | 50,0   | 27,000             |            | $\circ$                 | $\circ$                 | $\bigcirc$              |
| HD   | 720p            | 50Hz        | 37,5    | 50,0   | 74,250             |            | $\overline{\mathbf{O}}$ | $\overline{\mathbf{O}}$ | $\overline{\mathbf{O}}$ |
|      |                 | 60Hz        | 45,0    | 60,0   | 74,250             |            | 0                       |                         | $\circ$                 |
|      | 1080i           | 50Hz        | 28,1    | 50,0   | 74,250             |            |                         |                         | $\circ$                 |
|      |                 | 60Hz        | 33,8    | 60,0   | 74,250             |            | $\overline{\mathbf{O}}$ | $\overline{\mathbf{O}}$ | $\overline{\mathbf{O}}$ |
|      | 1080p           | 50Hz        | 56,3    | 50,0   | 148,500            |            | $\overline{\bigcirc}$   | $\overline{\bigcirc}$   | $\overline{\bigcirc}$   |
|      |                 | 60Hz        | 67,5    | 60,0   | 148,500            |            | Ó                       | Ó                       | Ó                       |

 $* \bigcirc$  geeft de ondersteunde timing weer.